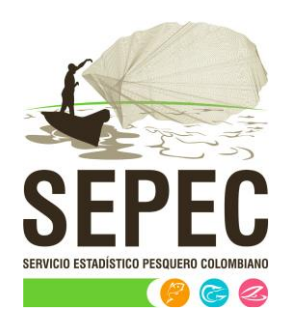

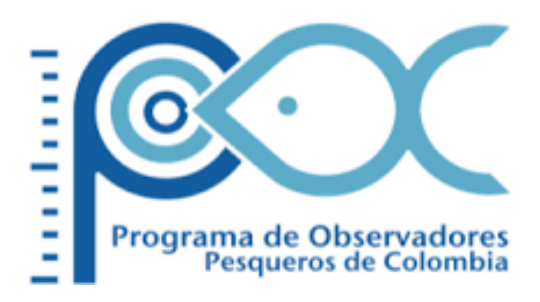

# Manual de usuario - Comercialización

## Autoridad Nacional de Acuicultura y Pesca (AUNAP) – Universidad del Magdalena

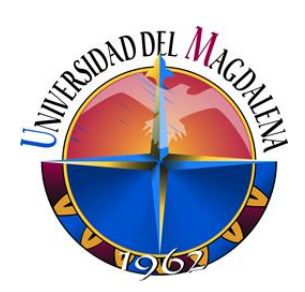

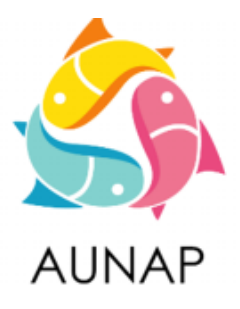

Santa Marta, diciembre de 2020

Elaborado por:

Huguer Reyes Ardila, María Camila Samper Meza y Ciro Polo Pallares Contratistas Universidad del Magdalena

Cítese como:

H. Reyes, M. Samper y C. Polo. Manual de usuario - Comercialización. Autoridad Nacional de Acuicultura y Pesca (AUNAP), Bogotá, 63 p

> Autoridad Nacional de Acuicultura y Pesca – AUNAP Contrato interadministrativo 071 de 2020 suscrito entre la AUNAP y la Universidad del Magdalena

## TABLA DE CONTENIDO

| INTRODUCCIÓN                             | 6  |
|------------------------------------------|----|
| ASPECTOS GENERALES DE LA INTERFAZ        | 6  |
| REQUISITOS PARA EL USUARIO               | 6  |
| TERMINOLOGÍA                             | 7  |
| ACCESO A SEPEC                           | 8  |
| MÓDULO DE COMERCIALIZACIÓN               | 10 |
| Especies de consumo                      | 10 |
| Especies ornamentales                    | 25 |
| Exportación especies ornamentales        | 36 |
| Informes gráficos y tabulares            | 48 |
| Tipos de comercializadores               | 48 |
| Volúmenes comercializados por especie    | 51 |
| Volumen mensual por especie              | 54 |
| Procedencia de volúmenes comercializados | 57 |
| Precios de primera venta                 | 59 |

## LISTA DE FIGURAS

| Ilustración 1 Página de Inicio de Sesión                                          | 6  |
|-----------------------------------------------------------------------------------|----|
| Ilustración 2 Página principal del SEPEC                                          | 8  |
| Ilustración 3 Elementos comunes del sistema                                       | 9  |
| Ilustración 4 Seleccionar formularios de comercialización                         | 10 |
| Ilustración 5 Seleccionar formulario de comercialización de especies de consumo   | 10 |
| Ilustración 6 Grilla de formularios de comercialización de especies de consumo    | 11 |
| Ilustración 7 Formulario de comercialización de especies de consumo               | 12 |
| Ilustración 8 Seleccionar fecha del formulario                                    | 12 |
| Ilustración 9 Selecciona el comercializador                                       | 13 |
| Ilustración 10 Selección del sitio de toma de información                         | 13 |
| Ilustración 11 Especies de consumo comercializadas                                | 13 |
| Ilustración 12 Ventana emergente para llenar la especie en la grilla              | 14 |
| Ilustración 13 Especie de consumo agregada a la grilla                            | 15 |
| Ilustración 14 Eliminar información en la grilla de especies                      | 15 |
| Ilustración 15 Aceptar o cancelar la orden de eliminar la especie de la grilla    | 15 |
| Ilustración 16 Ver información de la grilla                                       | 15 |
| Ilustración 17 Información de la fila seleccionada                                | 16 |
| Ilustración 18 Editar información de la grilla de las especies comercializadas    | 16 |
| Ilustración 19 Ventana emergente para editar información de la grilla de especies | 17 |
| Ilustración 20 Costos de la comercialización                                      | 17 |
| Ilustración 21 Formulario de comercialización de especies de consumo guardado     |    |
| Ilustración 22 Editar información del formulario seleccionado                     | 18 |
| Ilustración 23 Formulario de comercialización a editar                            | 19 |
| Ilustración 24 Formulario de comercialización guardado exitosamente               | 19 |
| Ilustración 25 Grilla de los formularios de comercialización                      | 20 |
| Ilustración 26 Ver información del formulario seleccionado                        | 20 |
| Ilustración 27 Información general del formulario seleccionado                    | 21 |
| Ilustración 28 Eliminar formulario seleccionado                                   | 21 |
| Ilustración 29 Aceptar o cancelar la eliminación del formulario                   | 21 |
| Ilustración 30 Búsqueda de formulario                                             | 22 |
| Ilustración 31 Ventanas emergentes de búsqueda                                    | 22 |
| Ilustración 32 Opciones de búsqueda                                               | 22 |
| Ilustración 33 Opciones de búsqueda                                               | 23 |
| Ilustración 34 Resultado de búsqueda                                              | 23 |
| Ilustración 35 Actualizar listado de registros                                    | 23 |
| Ilustración 36 Listado Completo de Registros                                      | 24 |
| Ilustración 37 Seleccionar formulario de comercialización de especies de consumo  | 25 |
| Ilustración 38 Grilla de formularios de comercialización de especies ornamentales | 25 |
| Ilustración 39 Formulario de comercialización de especies de ornamentales         | 26 |
| Ilustración 40 Seleccionar fecha del formulario                                   | 26 |
| Ilustración 41 Selección de mes y digitación de año de última visita              | 27 |
| Ilustración 42 Selecciona el comercializador                                      | 27 |

## MANUAL DE USUARIO

| Ilustración 43 Especies ornamentales comercializadas                              | 27 |
|-----------------------------------------------------------------------------------|----|
| Ilustración 44 Ventana emergente para llenar la especie en la grilla              | 28 |
| Ilustración 45 Especie de consumo agregada a la grilla                            | 28 |
| Ilustración 46 Aceptar o cancelar la orden de eliminar la especie de la grilla    | 29 |
| Ilustración 47 Información de la fila seleccionada                                | 29 |
| Ilustración 48 Ventana emergente para editar información de la grilla de especies | 30 |
| Ilustración 49 Costos de la comercialización                                      | 30 |
| Ilustración 50 Formulario de comercialización de especies ornamentales guardado   | 30 |
| Ilustración 51 Editar información del formulario seleccionado                     | 31 |
| Ilustración 52 Formulario de comercialización a editar                            | 32 |
| Ilustración 53 Formulario de comercialización guardado exitosamente               | 32 |
| Ilustración 54 Grilla de los formularios de comercialización                      | 33 |
| Ilustración 55 Información general del formulario seleccionado                    | 33 |
| Ilustración 56 Aceptar o cancelar la eliminación del formulario                   | 34 |
| Ilustración 57 Búsqueda de formulario                                             | 34 |
| Ilustración 58 Ventanas emergentes de búsqueda                                    | 34 |
| Ilustración 59 Opciones de búsqueda                                               | 34 |
| Ilustración 60 Opciones de búsqueda                                               | 35 |
| Ilustración 61 Resultado de búsqueda                                              | 35 |
| Ilustración 62 Actualizar listado de registros                                    | 35 |
| Ilustración 63 Listado Completo de Registros                                      | 35 |
| Ilustración 64 Submenú de exportación especies ornamentales                       | 36 |
| Ilustración 65 Grilla de volúmenes ornamentales                                   | 36 |
| Ilustración 66 Crear nuevo formulario de volúmenes ornamentales                   | 37 |
| Ilustración 67 Formulario de inserción de volúmenes ornamentales                  | 37 |
| Ilustración 68 Localización del registro                                          | 38 |
| Ilustración 69 Clic en añadir y ventana del formulario de agregación              | 38 |
| Ilustración 70 Nuevo registro añadido a la grilla                                 | 39 |
| Ilustración 71 Clic en editar y formulario de edición de registro                 | 39 |
| Ilustración 72 Registro editado                                                   | 39 |
| Ilustración 73 Ventana de información de registro                                 | 40 |
| Ilustración 74 Selección de registro para eliminar                                | 40 |
| Ilustración 75 Mensaje de confirmación de eliminación                             | 40 |
| Ilustración 76 Grilla actualizada después de eliminación                          | 41 |
| Ilustración 77 Campo de observaciones y botón Guardar                             | 41 |
| Ilustración 78 Mensaje de confirmación de guardado                                | 41 |
| Ilustración 79 Grilla actualizada con el nuevo registro                           | 41 |
| Ilustración 80 Selección de registro para edición                                 | 42 |
| Ilustración 81 Formulario de edición de registro                                  | 42 |
| Ilustración 82 Registro editado en la grilla                                      | 43 |
| Ilustración 83 Selección de registro para consultar información                   | 43 |
| Ilustración 84 Ventana de consulta de información                                 | 44 |
| Ilustración 85 Clic en botón Buscar                                               | 44 |
| Ilustración 86 Ventana de búsqueda y sus opciones                                 | 45 |

## MANUAL DE USUARIO

| Ilustración 87 Consulta del usuario                                          | 45 |
|------------------------------------------------------------------------------|----|
| Ilustración 88 Resultado de la búsqueda de la consulta avanzada              | 46 |
| Ilustración 89 Botón recargar datos                                          | 46 |
| Ilustración 90 Grilla actualizada después de la búsqueda                     | 46 |
| Ilustración 91 Selección de registro a eliminar                              | 47 |
| Ilustración 92 Ventana de confirmación de eliminación                        | 47 |
| Ilustración 93 Grilla actualizada después de la eliminación                  | 47 |
| Ilustración 94 Submenú de informes gráficos y sus opciones                   | 48 |
| Ilustración 95 Filtros del informe                                           | 48 |
| Ilustración 96 Completar formulario y clic en generar                        | 49 |
| Ilustración 97 Gráfico de composición con su respectiva tabla de información | 49 |
| Ilustración 98 Clic en descargar imagen y confirmación de guardado           | 50 |
| Ilustración 99 Imagen descargada del informe                                 | 50 |
| Ilustración 100 Filtros del informe                                          | 51 |
| Ilustración 101 Completar formulario y clic en generar                       | 51 |
| Ilustración 102 Gráfico lineal con su respectiva tabla de información        | 52 |
| Ilustración 103 Clic en descargar imagen y confirmación de guardado          | 53 |
| Ilustración 104 Imagen descargada del informe                                | 53 |
| Ilustración 105 Filtros del informe                                          | 54 |
| Ilustración 106 Completar formulario y clic en generar                       | 54 |
| Ilustración 107 Gráfico de barras con su respectiva tabla de información     | 55 |
| Ilustración 108 Clic en descargar imagen y confirmación de guardado          | 56 |
| Ilustración 109 Imagen descargada del informe                                | 56 |
| Ilustración 110 Filtros del informe                                          | 57 |
| Ilustración 111 Completar formulario y clic en generar                       | 57 |
| Ilustración 112 Gráfico lineal con su respectiva tabla de información        | 58 |
| Ilustración 113 Clic en descargar imagen y confirmación de guardado          | 58 |
| Ilustración 114 Imagen descargada del informe                                | 59 |
| Ilustración 115 Filtros del informe                                          | 59 |
| Ilustración 116 Completar formulario y clic en generar                       | 60 |
| Ilustración 117 Gráfico de barras con su respectiva tabla de información     | 60 |
| Ilustración 118 Clic en descargar imagen y confirmación de guardado          | 61 |
| Ilustración 119 Imagen descargada del informe                                | 61 |

## INTRODUCCIÓN

El sistema de información del Servicio Estadístico Pesquero Colombiano "SEPEC", tiene dentro de su conjunto de misiones apoyar las actividades de pesca de consumo (artesanal e industrial), de ornamentales, de la acuicultura y de la comercialización en todo el país, mediante un proceso de recolección, almacenamiento, depuración y procesamiento de datos, el cual permite generar la estadística pesquera y el conjunto de indicadores pesqueros, biológicos y económicos para el manejo y orientación de los recursos aprovechados en las aguas marinas y continentales de Colombia.

En este documento se describen las principales características de los módulos y componentes del SEPEC, definiendo y explicando de manera clara y concisa los lineamientos y funcionalidades del sistema con las que el usuario tendrá que interactuar.

## ASPECTOS GENERALES DE LA INTERFAZ

El sistema SEPEC es soportado en varios navegadores, sin embargo, se recomienda usar Google Chrome versión 46.2490.80 (o superior) para una mejor experiencia, teniendo en cuenta mantener actualizadas las versiones instaladas para un funcionamiento óptimo. No se recomienda el uso de Internet Explorer.

## **REQUISITOS PARA EL USUARIO**

El sistema es de uso restringido y para acceder se requiere usuario y contraseña, la cual es suministrada por el grupo de sistemas de SEPEC, luego de la vinculación con el proyecto.

Las funcionalidades del sistema serán establecidas según el rol que el usuario desempeñe. Cualquier modificación de estas se debe comunicar al grupo de sistemas de SEPEC.

Los usuarios acceden desde <u>http://sepec.aunap.gov.co/Account/Login</u> como se muestra en la Ilustración 1.

| INICIAR                                                                             | SESIÓN                                       |
|-------------------------------------------------------------------------------------|----------------------------------------------|
| Para acceder a todas las funciones de la plata<br>Nombre de usuario:<br>Contraseña: | forma, usted necesita una cuenta de usuario. |
| ¿Recordar cuenta?                                                                   | sesión                                       |

Ilustración 1 Página de Inicio de Sesión

## TERMINOLOGÍA

**Formulario:** colección de campos de diferentes tipos, que permiten el almacenamiento de información en el sistema, para su posterior procesamiento y análisis. Dicha información se obtiene realizando diferentes trabajos de campo.

**Usuario:** este término es utilizado para definir a las personas que pertenecen al proyecto y que forman parte del proceso y del sistema.

**Rol:** define el papel o rango del usuario dentro del sistema, eso acarrea la definición de permisos de acceso y comportamiento del sistema.

**Digitador:** usuario correspondiente a los técnicos de campo que ingresan información. Este rol tiene permisos de lectura, escritura y edición.

**Supervisor:** usuario correspondiente a las personas encargadas de supervisar a los digitadores asociados a su cargo. Este rol tiene permisos de lectura, escritura (creación y edición) y eliminación, además de componentes de seguridad y herramientas.

### ACCESO A SEPEC

El ingreso al sistema se hace desde la dirección web: <u>http://sepec.aunap.gov.co/</u>. En esta página encontrará una breve descripción de los servicios que ofrece SEPEC, además de un video que describe como sería el mundo sin peces; adicionalmente en la parte superior derecha, se encuentra el vínculo "Iniciar sesión" que re-direcciona a la página de inicio de sesión o *Login* (Ilustración 2).

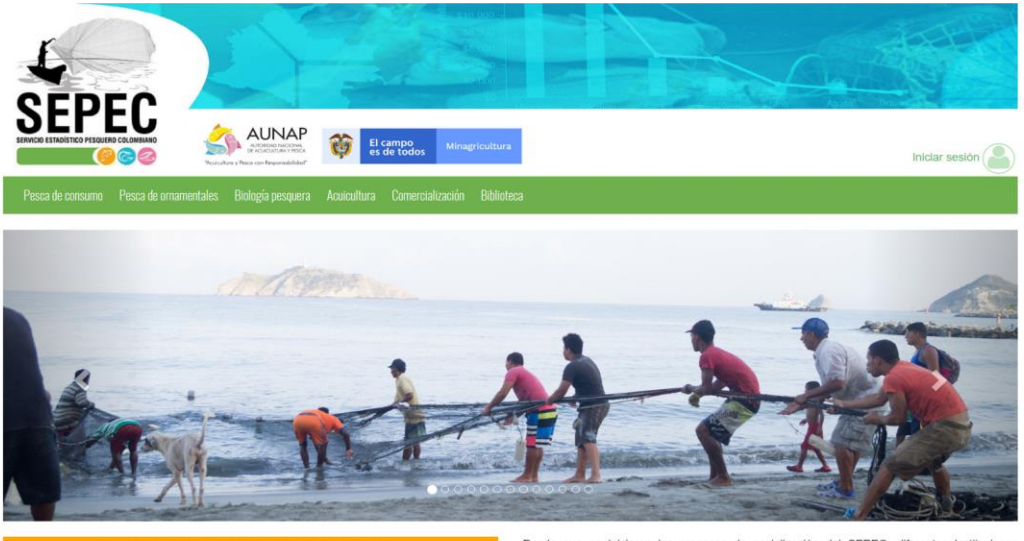

Bienvenidos al sistema de información del Servicio Estadístico Pesquero Colombiano (SEPEC), el cual es la herramienta principal de la Autoridad Nacional de Acuicultura y Pesca (AUNAP) para generar la estadística pesquera nacional y el conjunto de indicadores pesqueros, biológicos y económicos que contribuyen al manejo y ordenación de los recursos pesqueros aprovechados en las aguas marinas y continentales de Colombia.

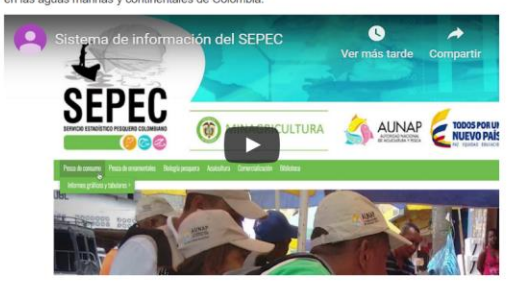

Por primera vez la autoridad encargada de la administración de la pesca y aculcultura del país cuenta con un sistema unificado y estandarizado de recolección, análisis y difusión de la información estadista pesquera del país. El SEPEC es competencia de la misión institucional de la AUNAP que está enmarcada desde la Ley 13 de 1990 donde se indica que *la autoridad* tendrá a su cargo el Servicio Estadístico Pesquero Colombiano, SEPEC, que comprenderá los procesos de recolección, ordenamiento, análisis y difusión de la Información estadística.

Como una iniciativa de la AUNAP, el desarrollo del SEPEC es producto del primer estuerzo interinstitucional donde convergen las experiencias de los grupos de investigaciones de la Universidad del Magdalena y el instituto de Investigaciones Marinas y Costeras (INVEMAR) que vienen trabajando en el sector pesquero por más de 30 años. Es así que a través de los convenios de cooperación No. 005 de 2012 entre la Universidad del Magdalena y la AUNAP, y el No. 0007 de 2012 entre el INVEMAR y la AUNAP, se inició una nueva etapa en la organización de la información de la estadística pesquera del país.

Por lo anterior, el SEPEC está concebido como la suma de las bondades y virtudes del primer sistema de Procesamiento de Información de Capturas y Esfuerzo Pesquero (PICEP) y del sistema de información pesquera del INVEMAR (SIPEIN), sin desconocer los adelantados por orias instituciones (por ejemplo, la CCI) y grupos de trabajos. Desde que se iniciaron los procesos de socialización del SEPEC, diferentes instituciones académicas, investigativas, ONG's y del sector administrativo de los recursos pesqueros e hidrobiológicos del país, incluso la FAO, reconcoen al SEPEC como la herramienta que se estaba esperando por décadas para unificar los criterios de recolecta, sistematización y procesamiento de datos pesqueros. Por esta razón, se tiene la iniciativa de articularse al SEPEC de instituciones como la Fundación Humedies, ECOSFERA, FUNDAPAN, Conservación Internacional, FUNINDES, Mar/Viva, Universidad de Antioquia, Universidad Jorge Tadeo Lozano, Parques Nacionales Naturales, WWF, Gobernación del Archipiélago de San Andrés, Providencia y Santa Catalina, entre otras.

Para obtener instrucciones en la utilización del SEPEC, ingrese al Instructivo

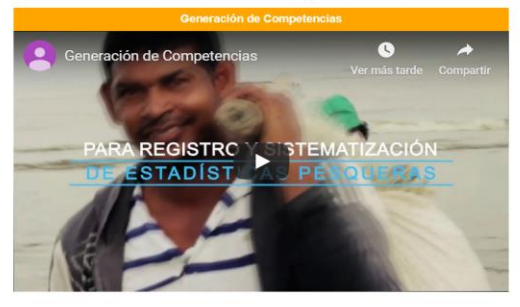

Calle 40A N° 13 - 09 Edificio UGI pisos 6 y 14 , Bogotá. Teléfono: 3770500 Horario de Atención: Lunes a Viernes, 8:00 a.m. a 5:00 p.m. 10 usuarios en linea a las 14/12/2019 11:10:13 a.m. Se har realizado 303,437 vísitas Para consultas favor enviar un correo a soporte.sepec@aunap.gov.co Para peticiones, quejas, reclamos, sugerencias, denuncias y/o solicitudes de información, dirijas a AUNAP PORD'S Desarrollado por la Universidad del Magdalena con el apoyo del INVEMAR

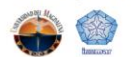

Ilustración 2 Página principal del SEPEC

Una vez autenticado, el usuario encontrará elementos comunes de la página, los cuales ayudarán al manejo y navegabilidad del sistema, como lo son:

- Nombre de usuario conectado: identifica que usuario se encuentra autenticado y al cual se le cargaran todos los registros que realice durante su trámite (Ilustración 3–numeral 1).
- Usuarios en línea: indica cuantos usuarios se encuentran navegando en SEPEC(Ilustración 3– numeral 2).
- Menú de servicios: podrá encontrar los enlaces para ir a los diferentes módulos de la página donde construirá sus formularios (Ilustración 3–numeral 4).
- Fecha del sistema: indica la fecha que registra el sistema al momento de realizar su trámite (Ilustración 3–numeral 2).
- Logo del SEPEC: logo distintivo del Servicio Estadístico Pesquero Colombiano (Ilustración 3– numeral 3).

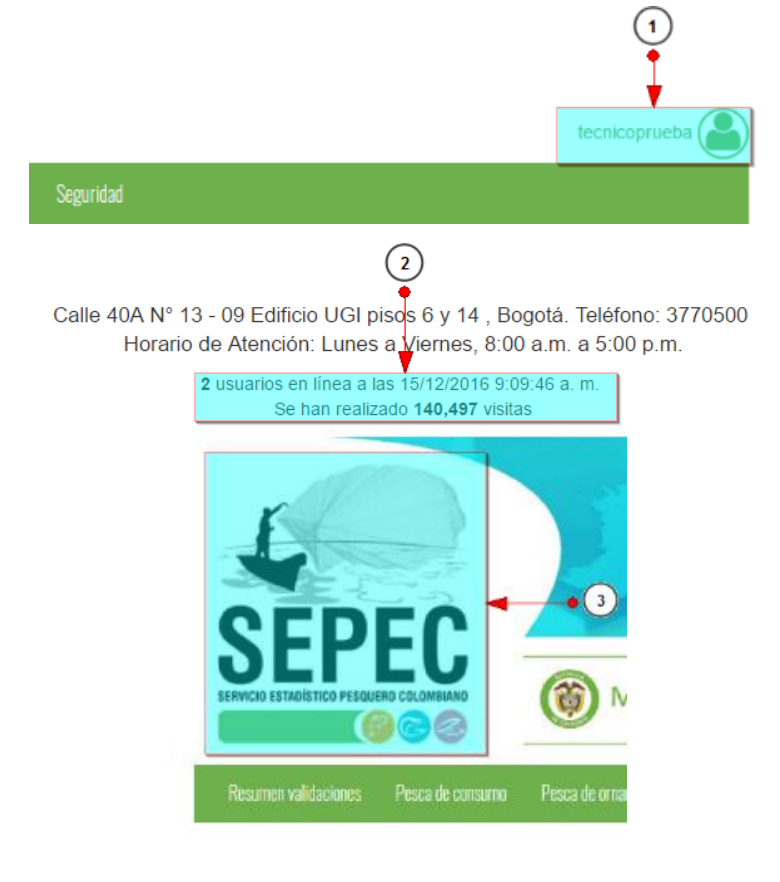

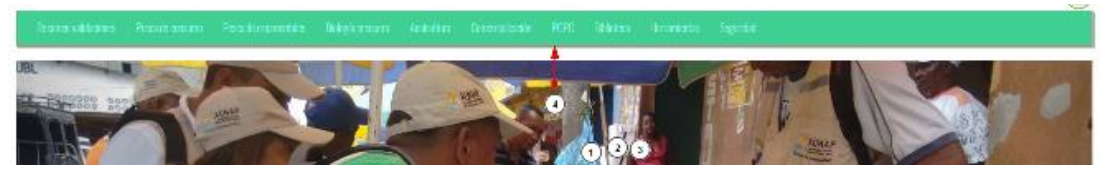

Ilustración 3 Elementos comunes del sistema

## MÓDULO DE COMERCIALIZACIÓN

En el menú de comercialización podrá encontrar diferentes opciones o submenús que permiten ingresar la información comercialización, tanto de especies de consumo, como de ornamentales (Ilustración 4).

| tales | Biología pesquera | Acuicultura                                  | Comercialización                                                           | POPC   | Biblioteca | Herramientas |
|-------|-------------------|----------------------------------------------|----------------------------------------------------------------------------|--------|------------|--------------|
| iye.  |                   | Especies<br>Especies<br>Exportac<br>Informes | de consumo<br>ornamentales<br>ión especies ornamer<br>gráficos y tabulares | itales |            | A            |

Ilustración 4 Seleccionar formularios de comercialización

Cada una de estas opciones o submenús donde se podrá crear, modificar, consultar y eliminar la información de la comercialización de especies de consumo, como de especies ornamentales (Ilustración 5).

## Especies de consumo

Para registrar la información de la comercialización de especies de consumo, se debe ingresar al menú Comercialización y escoger la opción *Especies de consumo* como se ve en la Ilustración 5.

| entales | Biología pesquera | Acuicultura          | Comercialización                     | POPC   | Biblioteca | Herramientas |
|---------|-------------------|----------------------|--------------------------------------|--------|------------|--------------|
|         |                   | Especies de consuma  |                                      |        |            |              |
|         |                   | Especies<br>Exportac | ornamentales<br>ión especies ornamei | ntales |            |              |
|         | a with a          | Informes             | gráficos y tabulares                 | Þ      |            | -            |

Ilustración 5 Seleccionar formulario de comercialización de especies de consumo

Al hacer clic en el submenú *Especies de Consumo* se visualiza la grilla con los formularios registrados. Adicionalmente, se podrá ver, agregar y editar la información de cada uno de estos (Ilustración 6).

|     | COMERCIALIZACIÓN ESPECIES DE CONSUMO |                |                 |             |                              |                         |              |                              |                                 |
|-----|--------------------------------------|----------------|-----------------|-------------|------------------------------|-------------------------|--------------|------------------------------|---------------------------------|
|     |                                      |                |                 |             |                              |                         |              |                              |                                 |
| Com | ercia                                | lización espec | cies de consumo |             |                              |                         |              |                              | 0                               |
|     |                                      | Registro 🗘     | Colector        | Modificador | Fecha de digitación          | Fecha de modificación   | Fecha        | Comercializador              | Sitio de toma de informac       |
| 1   |                                      | 18807          | anabmadera      |             | 15/12/2019 8:03:25 a.m.      |                         | 13/dic./2019 | Pescadería Altamares         | Pescaderías                     |
| 2   |                                      | 18806          | anabmadera      |             | 15/12/2019 7:27:48 a.m.      | <b></b>                 | 13/dic./2019 | Pescamar                     | Pescaderías                     |
| 3   |                                      | 18805          | anabmadera      |             | 15/12/2019 7:01:37 a.m.      |                         | 13/dic./2019 | Pescaderia Lucia             | Pescaderías                     |
| 4   |                                      | 18804          | anabmadera      | anabmadera  | 14/12/2019 10:10:07 p.<br>m. | 15/12/2019 7:12:17 a.m. | 13/dic./2019 | AVG                          | Pescaderías                     |
| 5   |                                      | 18802          | ibescobar       |             | 14/12/2019 7:24:56 p.m.      | $\bigcirc$              | 14/dic./2019 | Supermercado La 14           | Grandes superficies             |
| 6   |                                      | 18801          | ibescobar       |             | 14/12/2019 7:21:06 p.m.      |                         | 13/dic./2019 | Olimpica                     | Grandes superficies             |
| 7   | 0                                    | 2) 18800       | ibescobar       |             | 14/12/2019 7:14:37 p.m. (    | 3)                      | 12/dic./2019 | Jaime gonzales hoyos         | Plaza de Mercado Santa<br>Elena |
| 8   |                                      | • 18799        | ibescobar       |             | 14/12/2019 7:09:52 p.m.      | •                       | 12/dic./2019 | C.I. Comerc Agromares        | Plaza de Mercado Santa<br>Elena |
| 9   |                                      | 18798          | ibescobar       |             | 14/12/2019 7:03:43 p. m.     |                         | 12/dic./2019 | Gustavo cardona              | Plaza de Mercado Santa<br>Elena |
| 10  |                                      | 18797          | ibescobar       |             | 14/12/2019 6:59:29 p.m.      | •                       | 11/dic./2019 | Pescados y Mariscos B &<br>M | Plaza de Mercado Santa<br>Elena |
| + / | · 0                                  | <b>⊕</b> ₽ ¢   |                 |             | ra 🛹 Página 1 d              | e 1.783 ▷> ▷I 10 ♥      |              |                              | Mostrando 1 - 10 de 17.829      |

Ilustración 6 Grilla de formularios de comercialización de especies de consumo

Los numerales relacionados en la Ilustración 6 se detallan a continuación:

- 1) Crear nuevo formulario de comercialización.
- 2) Seleccionar formulario.
- 3) Opciones de grilla
- 4) Paginador de la grilla, que permite al usuario observar la cantidad de información en la grilla, además de dividirlo en varias paginas

Cuando se hace clic en el botón el sistema re-direcciona a la página: <u>http://sepec.aunap.gov.</u> <u>co/Comercializacion/Create</u>, donde se tendrá que diligenciar el formulario web correspondiente al formato físico (Ilustración 7).

|          |                                | •                                               | •                                                     |                                |  |  |  |  |
|----------|--------------------------------|-------------------------------------------------|-------------------------------------------------------|--------------------------------|--|--|--|--|
|          | LOCALIZACIÓN DEL REGISTRO      |                                                 |                                                       |                                |  |  |  |  |
|          | Registro *                     | Fecha *                                         | Comercializador/Razón social                          | Sitio de toma de información * |  |  |  |  |
| <u> </u> |                                |                                                 | <- Elija un elemento -> 🔹                             | <- Elija un elemento -> 🔹      |  |  |  |  |
| l        |                                |                                                 |                                                       |                                |  |  |  |  |
|          |                                | ESPECIES DE CONSU                               | JMO COMERCIALIZADAS                                   |                                |  |  |  |  |
|          |                                |                                                 |                                                       |                                |  |  |  |  |
|          | Id ¿Es imp Origen Especie Tipo | de Provee Sitio de Frecuei Presen Conser Tipo d | e Tipo de Volume Precio e Precio y Destinc Cliente Cl | iente Cliente Revi             |  |  |  |  |
| 2        |                                |                                                 |                                                       |                                |  |  |  |  |
|          |                                |                                                 |                                                       |                                |  |  |  |  |
|          | + 🖍 🗅 💼 💠                      |                                                 |                                                       | Sin registros que mostrar      |  |  |  |  |
| l        |                                |                                                 |                                                       |                                |  |  |  |  |
|          |                                | COSTOS COMERCIALIZAC                            | CIÓN ESPECIES DE CONSUMO                              |                                |  |  |  |  |
|          | Costos enhielado (\$)          | Costos embalaje (\$)                            | Costos eviscerado y lavado                            | Costos congelación (\$)        |  |  |  |  |
| 3⊷►      |                                |                                                 |                                                       |                                |  |  |  |  |
|          | Costos transporte (\$)         | Otros (\$)                                      |                                                       |                                |  |  |  |  |
|          |                                |                                                 |                                                       |                                |  |  |  |  |
|          |                                |                                                 |                                                       |                                |  |  |  |  |
|          |                                | OBSER                                           | VACIONES                                              |                                |  |  |  |  |
| (4)←►►   |                                |                                                 |                                                       | 1                              |  |  |  |  |
|          |                                | G                                               | luardar                                               |                                |  |  |  |  |

COMERCIALIZACIÓN ESPECIES DE CONSUMO

Ilustración 7 Formulario de comercialización de especies de consumo

El formulario consta de cuatro secciones:

**1.** Localización del registro: en esta sección del formulario se encontrará la información concerniente a la ubicación de donde se toma la información. Se llenará de la siguiente manera:

Fecha: despliega un calendario de manera dinámica donde el usuario escogerá la fecha en la que fue tomada la información en campo como se puede apreciar en la Ilustración 8.

| LOCALIZACIÓN DEL REGISTRO |                                     |                                                |                                       |  |  |  |
|---------------------------|-------------------------------------|------------------------------------------------|---------------------------------------|--|--|--|
| Registro *                | Fecha*                              | Comercializador/Razón social*                  | Sitio de toma de información *        |  |  |  |
| 30699 [CECMA21-0369]      | 30/Ene/2021                         | Ernesto Efraín Goyez - Pescadería Altamar Pe * | Grandes Superficies - Barrancabermeja |  |  |  |
|                           | 0 Sep ~ 0<br>2020 ~                 |                                                |                                       |  |  |  |
|                           | Lu Ma Mi Ju Vi Sá Do<br>1 2 3 4 5 6 | JMO COMERCIALIZADAS                            |                                       |  |  |  |

Ilustración 8 Seleccionar fecha del formulario

Comercializador/Razón social: en este campo se despliega una lista con los comercializador previamente agregados al municipio en el cual se encuentra el colector (Ilustración 9).

## MANUAL DE USUARIO

| LOCALIZACIÓN DEL REGISTRO |                    |                                     |          |                                       |  |  |
|---------------------------|--------------------|-------------------------------------|----------|---------------------------------------|--|--|
| Registro *                | Fecha*             | Comercializador/Razón social*       |          | Sitio de toma de información "        |  |  |
| 30699 [CECMA21-0369]      | 30/Ene/2021        |                                     |          | Grandes Superficies - Barrancabermeja |  |  |
|                           |                    | d                                   | ٩        |                                       |  |  |
|                           |                    | Carlos Miranda - Carlos Miranda     | <b>^</b> |                                       |  |  |
|                           | ESPECIES DE CONSUM | Daniel Gutiérrez - Daniel Gutiérrez |          |                                       |  |  |
|                           |                    | Davana Maldonado - Davana Maldonado |          |                                       |  |  |

Ilustración 9 Selecciona el comercializador

Sitio de toma de información: en este campo se despliega un listado de los sitios de toma de información pertenecientes al municipio al cual fue asignado el colector (Ilustración 10).

| LOCALIZACIÓN DEL REGISTRO |                            |                                              |                                       |          |  |  |
|---------------------------|----------------------------|----------------------------------------------|---------------------------------------|----------|--|--|
| Registro *                | Fecha *                    | Comercializador/Razón social*                | Sitio de toma de información *        |          |  |  |
| 30699 [CECMA21-0369]      | 17/Sep/2020                | Ernesto Efrain Goyez - Pescaderia Altamar Pe | Grandes Superficies - Barrancabermeja |          |  |  |
|                           |                            |                                              | s                                     | ٩        |  |  |
|                           |                            |                                              | Bazurto - Cartagena De Indias         | <u>^</u> |  |  |
|                           | Bodega ASOPESCAM - Leticia |                                              |                                       |          |  |  |
|                           | 2012                       |                                              | Bodega Comisiones Jiménez - Leticia   |          |  |  |

Ilustración 10 Selección del sitio de toma de información

2. Especies de consumo comercializadas: en este espacio se encuentra una grilla donde serán agregadas todas las especies que se comercializan en ese punto de toma de información (Ilustración 11).

|   |        |            |        |                        |         |                       | ESPECIES DE             | CONSUMO CO           | MERCIALIZADA            | S                                   |         |                          |                          |
|---|--------|------------|--------|------------------------|---------|-----------------------|-------------------------|----------------------|-------------------------|-------------------------------------|---------|--------------------------|--------------------------|
|   | 🗌 ld , | ¿Es import | Origen | Tipo resolu Género/Fai | Especie | Tipo de pro Proveedor | Sitio de cor Frecuencia | Presentacii Conserva | ti Tipo de em Tipo de t | ra Volumen d Precio com Precio vent | Destino | Cliente prir Cliente sec | Cliente terc Revisione   |
|   | 2      | 5          |        |                        |         |                       |                         |                      |                         |                                     |         |                          |                          |
| + | / 0 1  | τφ         |        |                        |         |                       |                         |                      |                         |                                     |         |                          | õin registros que mostra |

Ilustración 11 Especies de consumo comercializadas

- 1) Agregar especies de consumo a la grilla de especies comercializadas
- 2) Se edita la información de las especies de consumo agregadas previamente
- 3) Se ve la información de la especie de consumo agregada
- 4) Se elimina una fila o u na especie de la grilla de las especies comercializadas
- 5) Actualizar la grilla

Al presiona el botón *Agregar* te de despliega una ventana con un formulario, el cual se debe diligenciar (Ilustración 12).

| Agregar registro           |                                       | ×     |
|----------------------------|---------------------------------------|-------|
| ¿Es importada?             |                                       |       |
| Origen                     |                                       | ]     |
| Tipo resolución taxonómica |                                       | )     |
| Género/Familia/Orden       |                                       | ]     |
| Tipo de producción         |                                       | ]     |
| Proveedor                  |                                       | ]     |
| Sitio de compra            |                                       | )     |
| Frecuencia de compra       |                                       | )     |
| Presentación de venta      | · · · · · · · · · · · · · · · · · · · | )     |
| Conservación del producto  |                                       | )     |
| Tipo de empaque            |                                       | ]     |
| Tipo de transporte         |                                       | )     |
| Volumen de venta (kg)      |                                       | Ì     |
| Precio compra (\$/kg)      |                                       | Ì     |
| Precio venta (\$/kg)       |                                       | j     |
| Destino                    |                                       | ]     |
| Cliente primario           |                                       | ]     |
| Cliente secundario         |                                       | ]     |
| Cliente terciario          |                                       | ]     |
|                            |                                       | ,<br> |
| 🗟 Guardar 🙁 Cancelar       |                                       |       |

Ilustración 12 Ventana emergente para llenar la especie en la grilla

Luego de presionar el botón *Guardar*, el registro de la especie se añade a la grilla (Ilustración 13).

## MANUAL DE USUARIO

|     |               |                      |                                   |                        |            |                                                               |             |                                    | ESPEC                                | IES DE                | CONSU                    |            | /IERCIAL                           | IZADAS                                                      | ;         |                    |             |                                         |                            |             |                                      |                |
|-----|---------------|----------------------|-----------------------------------|------------------------|------------|---------------------------------------------------------------|-------------|------------------------------------|--------------------------------------|-----------------------|--------------------------|------------|------------------------------------|-------------------------------------------------------------|-----------|--------------------|-------------|-----------------------------------------|----------------------------|-------------|--------------------------------------|----------------|
| 1   | ) Id<br>) 182 | ¿Es import.<br>false | Origen<br>Barrancabe<br>Santander | Tipo resolu<br>Especie | Género/Fai | Especie<br>Mojarra<br>roja,<br>Tilapia -<br>Oreochrom<br>spp. | Tipo de pro | Proveedor<br>Acopiador<br>regional | Sitio de cor<br>Centros de<br>acopio | Frecuencia<br>Semanal | Presentacii<br>Descamado | Conservaci | Tipo de em<br>Bandeja<br>de icopor | Tipo de tra<br>Transporte<br>especializa<br>de<br>alimentos | Volumen d | Precio com<br>7500 | Precio vent | Destino<br>Barrancabe<br>-<br>Santander | Cliente prir<br>Restaurant | Cliente sec | Cliente terc<br>Consumido<br>finales | Revisione      |
| - 2 | ۵             | ē ¢                  |                                   |                        |            |                                                               |             |                                    |                                      |                       |                          |            |                                    |                                                             |           |                    |             |                                         |                            |             | Mostrar                              | ndo 1 - 1 de 1 |

Ilustración 13 Especie de consumo agregada a la grilla

Si desea eliminar la información de la grilla selecciona la fila y le se presiona en el ícono *Eliminar*, cuando se selecciona eliminar se muestra un mensaje de alerta en el cual se presiona el botón de

| Eliminar    | <b>%</b> Eliminar | si así lo desea el usuario, o por el contrario se presiona Cancelar | 0 | Cancelar |
|-------------|-------------------|---------------------------------------------------------------------|---|----------|
| (Ilustració | ón 14 e llust     | ración 15).                                                         |   |          |

|   |   |     |             |                             |             |           |                                                    |             |                       | ESPEC                | IES DE     | CONSU      |            | IERCIA               | IZADAS                                        | 5         |            |             |                              |              |             |                      |                |
|---|---|-----|-------------|-----------------------------|-------------|-----------|----------------------------------------------------|-------------|-----------------------|----------------------|------------|------------|------------|----------------------|-----------------------------------------------|-----------|------------|-------------|------------------------------|--------------|-------------|----------------------|----------------|
|   |   | Id  | ¿Es importe | Origen                      | Tipo resolu | Género/Fa | Especie                                            | Tipo de pro | Proveedor             | Sitio de cor         | Frecuencia | Presentaci | Conservaci | Tipo de em           | Tipo de tra                                   | Volumen d | Precio com | Precio vent | Destino                      | Cliente prir | Cliente sec | Cliente tere         | Revisione      |
| 1 |   | 182 | false       | Barrancab<br>-<br>Santander | Especie     |           | Mojarra<br>roja,<br>Tilapia -<br>Oreochrom<br>spp. | Acuicultura | Acopiador<br>regional | Centros de<br>acopio | Semanal    | Descamado  | Congelado  | Bandeja<br>de icopor | Transporte<br>especializat<br>de<br>alimentos | c<br>28   | 7500       | 13500       | Barrancabe<br>-<br>Santander | Restaurante  | Supermerc   | Consumido<br>finales |                |
|   |   |     |             |                             |             |           |                                                    |             |                       |                      |            |            |            |                      |                                               |           |            |             |                              |              |             |                      |                |
| + | 1 | D   | <b>B</b> ¢  |                             |             |           |                                                    |             |                       |                      |            |            |            |                      |                                               |           |            |             |                              |              |             | Mostrar              | ndo 1 - 1 de 1 |

Ilustración 14 Eliminar información en la grilla de especies

| Eliminar                                     | × |
|----------------------------------------------|---|
| ¿Desea eliminar los registros seleccionados? |   |
| 🛠 Eliminar 🛛 Ø Cancelar                      |   |

Ilustración 15 Aceptar o cancelar la orden de eliminar la especie de la grilla

Si desea ver la información de una de la especies de la grilla se presiona botón *Ver*, cómo se puede observar en la Ilustración 16.

|   |     |      |             |                              |             |           |                                                    |             |                       | ESPEC                | IES DE     | CONSU      |            | IERCIAL              | IZADAS                                        | ;         |            |             |                              |              |             |                      |                |
|---|-----|------|-------------|------------------------------|-------------|-----------|----------------------------------------------------|-------------|-----------------------|----------------------|------------|------------|------------|----------------------|-----------------------------------------------|-----------|------------|-------------|------------------------------|--------------|-------------|----------------------|----------------|
|   |     | ) Id | ¿Es importa | Origen                       | Tipo resolu | Género/Fa | Especie                                            | Tipo de pro | Proveedor             | Sitio de cor         | Frecuencia | Presentaci | Conservaci | Tipo de em           | Tipo de tra                                   | Volumen d | Precio com | Precio vent | Destino                      | Cliente prir | Cliente sec | Cliente tere         | Revisione      |
|   |     | 18   | 2false      | Barrancabe<br>-<br>Santander | Especie     |           | Mojarra<br>roja,<br>Tilapia -<br>Oreochrom<br>spp. | Acuicultura | Acopiador<br>regional | Centros de<br>acopio | Semanal    | Descamado  | Congelado  | Bandeja<br>de icopor | Transporte<br>especializat<br>de<br>alimentos | 28        | 7500       | 13500       | Barrancabe<br>-<br>Santander | Restaurante  | Supermerca  | Consumido<br>finales | 000            |
|   |     |      |             |                              |             |           |                                                    |             |                       |                      |            |            |            |                      |                                               |           |            |             |                              |              |             |                      |                |
| - | - / | 6    | φ           |                              |             |           |                                                    |             |                       |                      |            |            |            |                      |                                               |           |            |             |                              |              |             | Mostrar              | ndo 1 - 1 de 1 |

Ilustración 16 Ver información de la grilla

Posteriormente se obtiene una ventana emergente donde podrá ver dicha información (Ilustración 17).

| Consultar registro                 | ×                                        |
|------------------------------------|------------------------------------------|
| Id                                 | 182649                                   |
| ¿Es importada?                     | false                                    |
| Origen                             | Barrancabermeja - Santander              |
| Tipo resolución<br>taxonómica      | Especie                                  |
| Género/Familia/Orden               |                                          |
| Especie                            | Mojarra roja, Tilapia - Oreochromis spp. |
| Tipo de producción                 | Acuicultura                              |
| Proveedor                          | Acopiador regional                       |
| Sitio de compra                    | Centros de acopio                        |
| Frecuencia de compra               | Semanal                                  |
| Presentación de venta              | Descamado                                |
| Conservación del producto          | Congelado                                |
| Tipo de empaque                    | Bandeja de icopor                        |
| Tipo de transporte                 | Transporte especializado de alimentos    |
| Volumen de venta (kg)              | 28                                       |
| Precio compra (\$/kg)              | 7500                                     |
| Precio venta <mark>(</mark> \$/kg) | 13500                                    |
| Destino                            | Barrancabermeja - Santander              |
| Cliente primario                   | Restaurantes                             |
| Cliente secundario                 | Supermercados                            |
| Cliente terciario                  | Consumidores finales                     |
| Revisiones                         | $\odot \odot \odot$                      |
| ∢ ► Cerrar                         |                                          |

Ilustración 17 Información de la fila seleccionada

Si desea editar la información de la grilla, se selecciona el registro y se hace clic sobre el botón Editar

(Ilustración 18).

|   |   |    |             |                              |             |           |                                                    |             |                       | ESPEC                | IES DE     | CONSU      |            | IERCIAL              | IZADAS                                       | ;         |            |             |                              |              |             |                      |                |
|---|---|----|-------------|------------------------------|-------------|-----------|----------------------------------------------------|-------------|-----------------------|----------------------|------------|------------|------------|----------------------|----------------------------------------------|-----------|------------|-------------|------------------------------|--------------|-------------|----------------------|----------------|
|   |   | ld | ¿Es importa | Origen                       | Tipo resolu | Género/Fa | Especie                                            | Tipo de pro | Proveedor             | Sitio de cor         | Frecuencia | Presentaci | Conservaci | Tipo de em           | Tipo de tra                                  | Volumen d | Precio com | Precio vent | Destino                      | Cliente prir | Cliente sec | Cliente tere         | Revisione      |
| 1 | • | 18 | 2false      | Barrancabe<br>-<br>Santander | Especie     |           | Mojarra<br>roja,<br>Tilapia -<br>Oreochrom<br>spp. | Acuicultura | Acopiador<br>regional | Centros de<br>acopio | Semanal    | Descamado  | Congelado  | Bandeja<br>de icopor | Transporte<br>especializa<br>de<br>alimentos | 28        | 7500       | 13500       | Barrancabe<br>-<br>Santander | Restaurant   | Supermerca  | Consumido<br>finales | 000            |
|   |   |    |             |                              |             |           |                                                    |             |                       |                      |            |            |            |                      |                                              |           |            |             |                              |              |             |                      |                |
| + | 1 | 0  | φ φ         |                              |             |           |                                                    |             |                       |                      |            |            |            |                      |                                              |           |            |             |                              |              |             | Mostra               | ndo 1 - 1 de 1 |

Ilustración 18 Editar información de la grilla de las especies comercializadas

Y se obtiene una ventana emergente donde podrá editar dicha información (Ilustración 19).

| Modificar registro         |                             |   |
|----------------------------|-----------------------------|---|
| ¿Es importada?             |                             |   |
| Origen                     | Barrancabermeja - Santan    | ] |
| Tipo resolución taxonómica | Especie 🔹                   | ] |
| Género/Familia/Orden       |                             | ) |
| Especie                    | Mojarra roja, Tilapia - Ore | ] |
| Tipo de producción         | Acuicultura 🔹               | ] |
| Proveedor                  | Acopiador regional 🔹        | ] |
| Sitio de compra            | Centros de acopio 🔹         | ] |
| Frecuencia de compra       | Semanal 🔹                   | ] |
| Presentación de venta      | Descamado 🔹                 | ] |
| Conservación del producto  | Congelado 🔹                 | ] |
| Tipo de empaque            | Bandeja de icopor 🔹 🔻       | ] |
| Tipo de transporte         | Transporte especializado d  | ] |
| Volumen de venta (kg)      | 28                          | ) |
| Precio compra (\$/kg)      | 7500                        | ) |
| Precio venta (\$/kg)       | 13500                       | ) |
| Destino                    | Barrancabermeja - Santar    | ] |
| Cliente primario           | Restaurantes •              | ] |
| Cliente secundario         | Supermercados •             | ) |
| Cliente terciario          | Consumidores finales 🔹      | ] |
| < ▶ 🖶 Guardar 🗙 Ca         | ncelar                      |   |

Ilustración 19 Ventana emergente para editar información de la grilla de especies

**3.** Costos de la comercialización: hace referencia a los costos en los cuales incurrieron las personas encuestadas para realizar el proceso de comercialización (Ilustración 20).

|                        | COSTOS COM           | IERCIALIZACIÓN ESPECIES DE CONSUMO |                         |
|------------------------|----------------------|------------------------------------|-------------------------|
| Costos enhielado (\$)  | Costos embalaje (\$) | Costos eviscerado y lavado (\$)    | Costos congelación (\$) |
| Costos transporte (\$) | Otros (\$)           |                                    |                         |

Ilustración 20 Costos de la comercialización

**4. Observaciones:** En este campo se diligencias observaciones o anotaciones que se tengan del proceso de comercialización.

Después de presionar el botón *Guardar* al formulario, el sistema le asignará un registro único el cual se podrá observar del lado inferior izquierdo de la pantalla una vez guardado (Ilustración 21).

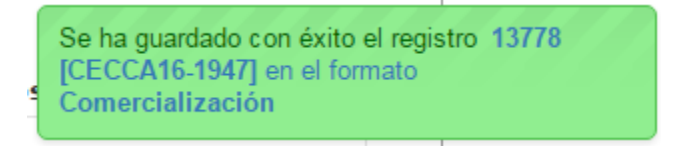

Ilustración 21 Formulario de comercialización de especies de consumo guardado

Para editar la información de un formulario debe ser seleccionado haciendo clic en el campo de chequeo en la columna ubicada al lado izquierdo de la columna de Registro y posteriormente hacer clic en el botón E*ditar* (Ilustración 22).

|     |       |                |                 | COMERCI     | ALIZACIÓN E                  | SPECIES DE              | CONSUMO      |                              |                                 |
|-----|-------|----------------|-----------------|-------------|------------------------------|-------------------------|--------------|------------------------------|---------------------------------|
|     | 2     |                |                 |             |                              | +                       |              |                              |                                 |
| Com | ercia | lización espec | cies de consumo |             |                              |                         |              |                              | 0                               |
|     |       | Registro 🗘     | Colector        | Modificador | Fecha de digitación          | Fecha de modificación   | Fecha        | Comercializador              | Sitio de toma de informac       |
| 1   |       | 18807          | anabmadera      |             | 15/12/2019 8:03:25 a.m.      |                         | 13/dic./2019 | Pescadería Altamares         | Pescaderías                     |
| 2   |       | 18806          | anabmadera      |             | 15/12/2019 7:27:48 a.m.      |                         | 13/dic./2019 | Pescamar                     | Pescaderías                     |
| 3   |       | 18805          | anabmadera      |             | 15/12/2019 7:01:37 a.m.      |                         | 13/dic./2019 | Pescaderia Lucia             | Pescaderías                     |
| 4   |       | 18804          | anabmadera      | anabmadera  | 14/12/2019 10:10:07 p.<br>m. | 15/12/2019 7:12:17 a.m. | 13/dic./2019 | AVG                          | Pescaderías                     |
| 5   |       | 18802          | ibescobar       |             | 14/12/2019 7:24:56 p.m.      |                         | 14/dic./2019 | Supermercado La 14           | Grandes superficies             |
| 6   |       | 18801          | ibescobar       |             | 14/12/2019 7:21:06 p.m.      |                         | 13/dic./2019 | Olimpica                     | Grandes superficies             |
| 7   |       | 18800          | ibescobar       |             | 14/12/2019 7:14:37 p.m.      |                         | 12/dic./2019 | Jaime gonzales hoyos         | Plaza de Mercado Santa<br>Elena |
| 8   |       | 18799          | ibescobar       |             | 14/12/2019 7:09:52 p.m.      |                         | 12/dic./2019 | C.I. Comerc Agromares        | Plaza de Mercado Santa<br>Elena |
| 9   |       | 18798          | ibescobar       |             | 14/12/2019 7:03:43 p.m.      |                         | 12/dic./2019 | Gustavo cardona              | Plaza de Mercado Santa<br>Elena |
| 10  |       | 18797          | ibescobar       |             | 14/12/2019 6:59:29 p. m.     |                         | 11/dic./2019 | Pescados y Mariscos B &<br>M | Plaza de Mercado Santa<br>Elena |
| + / | •     | φ Q i          |                 |             | Página 1 d                   | le 1.783 ▷> ▷I 10 ▼     |              |                              | Mostrando 1 - 10 de 17.829      |

Ilustración 22 Editar información del formulario seleccionado

Al hacer clic en el botón E*ditar* se visualizará el formulario seleccionado para así proceder a editar la información ya registrada (Ilustración 23).

| 1.              | COMERCIALIZACIÓN ESPECIES DE CONSUMO                                                                                                    |
|-----------------|----------------------------------------------------------------------------------------------------|
|                 | Colector: Camila Samper Fecha de creación: 27/12/2016 8:42:06 p. m.                                                                                                    |
| 2 • •           | Registro *       Fecha *       Comercializador/Razón social *       Sitio de toma de información *         12300 [CECCA16-1384]       09/Dic/2016       Astrid Liliana Rojas Moreno - A *       Bazurto - Cartagena |
| (3) ← ▶         | ESPECIES DE CONSUMO COMERCIALIZADAS                                                                                                    |
| () <b>• • •</b> | Costos enhielado (\$) Costos embalaje (\$) Costos eviscerado y lavado (\$) Costos congelación (\$) Costos transporte (\$) Otros (\$)                                                                                |
|                 | OBSERVACIONES                                                                                                    |
| 5               | Guardar                                                                                                    |

Ilustración 23 Formulario de comercialización a editar

Al hacer clic en el botón Guardar , la información del formulario será actualizada en el sistema quedando guardadas las credenciales o identificación de la persona que edito la información y la fecha y hora cuando se hizo dicha modificación (Ilustración 24 e Ilustración 25).

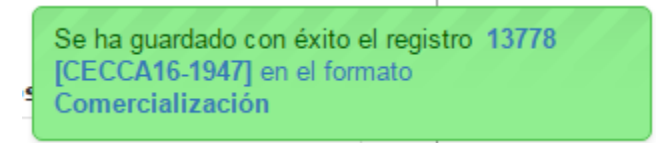

Ilustración 24 Formulario de comercialización guardado exitosamente

#### COMERCIALIZACIÓN ESPECIES DE CONSUMO

|      |       |               |               |              |                                                                                                    | Orear pueve                          |              |                             |                          |              |
|------|-------|---------------|---------------|--------------|----------------------------------------------------------------------------------------------------|--------------------------------------|--------------|-----------------------------|--------------------------|--------------|
|      |       |               |               |              | Fec                                                                                                    | ha de modificación del regi          | stro         |                             |                          |              |
| Come | ercia | lización espe | cies de consu | mo           |                                                                                                    | •                                    |              |                             |                          | 0            |
|      |       | Registro 🗘    | Colector      | Modificador  | Fecha de digitación                                                                                                    | Fecha de n <mark>o</mark> dificación | Fecha        | Comercializador             | Sitio de toma de informa |              |
| 1    |       | 12300         | camilasamper  | camilasamper | 27/12/2016 8:42:06 p.m.                                                                                                 | 27/12/2016 8:54:54 p. m.             | 10/dic./2016 | Astrid Liliana Rojas Moreno | Bazurto                  |              |
| 2    |       | 12296         | fanayasanchez |              | 15/11/2016 8:42:28 p.m.                                                                                                 |                                      | 14/nov./2016 | Pesquera Doña Blanca        | Corregimiento el Totumo  |              |
| 3    |       | 12295         | fanayasanchez |              | 15/11/2016 8:32:18 p.m.                                                                                                 |                                      | 14/nov./2016 | Ruthmila Bartolome Racero   | Corregimiento el Totumo  |              |
| 4    |       | 12293         | cmrivera      |              | 15/11/2016 7:55:21 p.m.                                                                                                 |                                      | 10/nov./2016 | Carlos Rojas                | Pescaderías              |              |
| 5    |       | 12291         | cmrivera      |              | 15/11/2016 7:37:15 p.m.                                                                                                 |                                      | 03/nov./2016 | Carlos Rojas                | Pescaderías              |              |
| 6    |       | 12290         | Imguzman      |              | 15/11/2016 6:03:34 p.m.                                                                                                 |                                      | 15/nov./2016 | Patricia rios               | Plaza santa Helena       |              |
| 7    |       | 12289         | Imguzman      |              | 15/11/2016 5:22:22 p.m.                                                                                                 |                                      | 15/nov./2016 | Gustavo cardona             | Plaza santa Helena       |              |
| 8    |       | 12288         | Imguzman      |              | 15/11/2016 5:13:29 p.m.                                                                                                 |                                      | 15/nov./2016 | Juan carlos mosquera        | Plaza santa Helena       |              |
| 9    |       | 12287         | Imguzman      |              | 15/11/2016 4:54:02 p.m.                                                                                                 |                                      | 15/nov./2016 | Ignacio salazar             | Plaza santa Helena       |              |
| 10   |       | 12286         | Imguzman      |              | 15/11/2016 4:51:06 p.m.                                                                                                 |                                      | 15/nov./2016 | Haminton valencia torres    | Plaza santa Helena       |              |
| + /  |       | τ ρφ          |               |              | ia <a pi<="" th=""><th>ágina 1 🛛 de 1.144 🔛 🕨</th><th>10 🔻</th><th></th><th>Mostrando 1 -</th><th>10 de 11.434</th></a> | ágina 1 🛛 de 1.144 🔛 🕨               | 10 🔻         |                             | Mostrando 1 -            | 10 de 11.434 |

Ilustración 25 Grilla de los formularios de comercialización

Si se desea ver la información de un formulario, se debe presionar el botón *Ver* para observar la información en la grilla de los formularios (Ilustración 26), luego aparecerá una ventana emergente donde se visualizará la información general del formulario (Ilustración 27).

|      |                                                                                                 |              |                 | COMERCI    | ALIZACIÓN E                  | SPECIES DE              | CONSUMO      |                              |                                 |
|------|-------------------------------------------------------------------------------------------------|--------------|-----------------|------------|------------------------------|-------------------------|--------------|------------------------------|---------------------------------|
|      | 2                                                                                               |              |                 |            |                              | +                       |              |                              |                                 |
| Come | ercial                                                                                          | ización espe | cies de consumo |            |                              |                         |              |                              |                                 |
|      | Registro 🖗 Colector Modificador Fecha de digitación Fecha de modificación Fecha Comercializador |              |                 |            |                              |                         |              |                              |                                 |
| 1    |                                                                                                 | 18807        | anabmadera      |            | 15/12/2019 8:03:25 a.m.      |                         | 13/dic./2019 | Pescadería Altamares         | Pescaderías                     |
| 2    |                                                                                                 | 18806        | anabmadera      |            | 15/12/2019 7:27:48 a.m.      |                         | 13/dic./2019 | Pescamar                     | Pescaderías                     |
| 3    |                                                                                                 | 18805        | anabmadera      |            | 15/12/2019 7:01:37 a.m.      |                         | 13/dic./2019 | Pescaderia Lucia             | Pescaderías                     |
| 4    |                                                                                                 | 18804        | anabmadera      | anabmadera | 14/12/2019 10:10:07 p.<br>m. | 15/12/2019 7:12:17 a.m. | 13/dic./2019 | AVG                          | Pescaderías                     |
| 5    |                                                                                                 | 18802        | ibescobar       |            | 14/12/2019 7:24:56 p.m.      |                         | 14/dic./2019 | Supermercado La 14           | Grandes superficies             |
| 6    |                                                                                                 | 18801        | ibescobar       |            | 14/12/2019 7:21:06 p.m.      |                         | 13/dic./2019 | Olimpica                     | Grandes superficies             |
| 7    | 6                                                                                               | 18800        | ibescobar       |            | 14/12/2019 7:14:37 p.m.      |                         | 12/dic./2019 | Jaime gonzales hoyos         | Plaza de Mercado Santa<br>Elena |
| 8    | Ţ                                                                                               | 18799        | ibescobar       |            | 14/12/2019 7:09:52 p.m.      |                         | 12/dic./2019 | C.I. Comerc Agromares        | Plaza de Mercado Santa<br>Elena |
| 9    |                                                                                                 | 18798        | ibescobar       |            | 14/12/2019 7:03:43 p.m.      |                         | 12/dic./2019 | Gustavo cardona              | Plaza de Mercado Santa<br>Elena |
| 10   |                                                                                                 | 18797        | ibescobar       |            | 14/12/2019 6:59:29 p.m.      |                         | 11/dic./2019 | Pescados y Mariscos B &<br>M | Plaza de Mercado Santa<br>Elena |
| + /  | 0                                                                                               | φQ           |                 |            | ra ka Página 1 d             | le 1.783 ⇒ ⊳i 10 ▼      |              |                              | Mostrando 1 - 10 de 17.82       |

Ilustración 26 Ver información del formulario seleccionado

| Consultar registro              | ×                           |
|---------------------------------|-----------------------------|
| Registro                        | 12300                       |
| Colector                        | camilasamper                |
| Modificador                     | camilasamper                |
| Fecha de digitación             | 27/12/2016 8:42:06 p. m.    |
| Fecha de modificación           | 27/12/2016 8:54:54 p. m.    |
| Fecha                           | 10/dic./2016                |
| Comercializador                 | Astrid Liliana Rojas Moreno |
| Sitio de toma de<br>información | Bazurto                     |
| K Cerrar                        |                             |

Ilustración 27 Información general del formulario seleccionado

Si se desea eliminar un formulario en específico, se selecciona el registro y posteriormente se presiona

en botón E*liminar* en la grilla (Ilustración 28), luego se visualizará una ventana emergente donde se pregunta si se desea eliminar el formulario, para confirmar la eliminación se debe presionar el botón *Eliminar*, de lo contrario se presiona *Cancelar* (Ilustración 29).

|     |       |               |                 | COMERCI     | ALIZACIÓN E                  | SPECIES DE              | CONSUMO      |                              |                                 |
|-----|-------|---------------|-----------------|-------------|------------------------------|-------------------------|--------------|------------------------------|---------------------------------|
|     | 2     |               |                 |             |                              | +                       |              |                              |                                 |
| Com | ercia | lización espe | cies de consumo |             |                              |                         |              |                              | 0                               |
|     |       | Registro 🗘    | Colector        | Modificador | Fecha de digitación          | Fecha de modificación   | Fecha        | Comercializador              | Sitio de toma de informac       |
| 1   |       | 18807         | anabmadera      |             | 15/12/2019 8:03:25 a.m.      |                         | 13/dic./2019 | Pescadería Altamares         | Pescaderías                     |
| 2   |       | 18806         | anabmadera      |             | 15/12/2019 7:27:48 a.m.      |                         | 13/dic./2019 | Pescamar                     | Pescaderías                     |
| 3   |       | 18805         | anabmadera      |             | 15/12/2019 7:01:37 a.m.      |                         | 13/dic./2019 | Pescaderia Lucia             | Pescaderías                     |
| 4   |       | 18804         | anabmadera      | anabmadera  | 14/12/2019 10:10:07 p.<br>m. | 15/12/2019 7:12:17 a.m. | 13/dic./2019 | AVG                          | Pescaderías                     |
| 5   |       | 18802         | ibescobar       |             | 14/12/2019 7:24:56 p.m.      |                         | 14/dic./2019 | Supermercado La 14           | Grandes superficies             |
| 6   |       | 18801         | ibescobar       |             | 14/12/2019 7:21:06 p.m.      |                         | 13/dic./2019 | Olimpica                     | Grandes superficies             |
| 7   |       | 18800         | ibescobar       |             | 14/12/2019 7:14:37 p.m.      |                         | 12/dic./2019 | Jaime gonzales hoyos         | Plaza de Mercado Santa<br>Elena |
| 8   |       | 18799         | ibescobar       |             | 14/12/2019 7:09:52 p.m.      |                         | 12/dic./2019 | C.I. Comerc Agromares        | Plaza de Mercado Santa<br>Elena |
| 9   |       | 18798         | ibescobar       |             | 14/12/2019 7:03:43 p.m.      |                         | 12/dic./2019 | Gustavo cardona              | Plaza de Mercado Santa<br>Elena |
| 10  |       | 18797         | ibescobar       |             | 14/12/2019 6:59:29 p.m.      |                         | 11/dic./2019 | Pescados y Mariscos B &<br>M | Plaza de Mercado Santa<br>Elena |
| + / | · D   | ¢ ۹ 🗑         |                 |             | Página 1 d                   | le 1.783 ▷> ▷1 10 ▼     |              |                              | Mostrando 1 - 10 de 17.829      |

Ilustración 28 Eliminar formulario seleccionado

| Eliminar                                    | × |
|---------------------------------------------|---|
| Desea eliminar los registros seleccionados? |   |
|                                             |   |
|                                             |   |
|                                             |   |
|                                             |   |
| & Eliminar Ø Cancelar                       |   |
|                                             |   |

Ilustración 29 Aceptar o cancelar la eliminación del formulario

Si se desea buscar un formulario, se puede emplear la opción de búsqueda, la cual cuenta con una variedad de opciones o campos de búsqueda (Ilustración 30).

| Come | rcia | lización espe | cies de consu | mo           |                          |                         |              |                             |                          |                          |
|------|------|---------------|---------------|--------------|--------------------------|-------------------------|--------------|-----------------------------|--------------------------|--------------------------|
|      |      | Registro 🌲    | Colector      | Modificador  | Fecha de digitación      | Fecha de modificación   | Fecha        | Comercializador             | Sitio de toma de informa |                          |
| 1    |      | 12300         | camilasamper  | camilasamper | 27/12/2016 8:42:06 p. m. | 27/12/2016 8:54:54 p.m. | 10/dic./2016 | Astrid Liliana Rojas Moreno | Bazurto                  |                          |
| 2    |      | 12296         | fanayasanchez |              | 15/11/2016 8:42:28 p.m.  |                         | 14/nov./2016 | Pesquera Doña Blanca        | Corregimiento el Totumo  |                          |
| 3    |      | 12295         | fanayasanchez |              | 15/11/2016 8:32:18 p.m.  |                         | 14/nov./2016 | Ruthmila Bartolome Racero   | Corregimiento el Totumo  |                          |
| 4    |      | 12293         | cmrivera      |              | 15/11/2016 7:55:21 p.m.  |                         | 10/nov./2016 | Carlos Rojas                | Pescaderías              |                          |
| 5    |      | 12291         | cmrivera      |              | 15/11/2016 7:37:15 p.m.  |                         | 03/nov./2016 | Carlos Rojas                | Pescaderías              |                          |
| 6    |      | 12290         | Imguzman      |              | 15/11/2016 6:03:34 p.m.  |                         | 15/nov./2016 | Patricia rios               | Plaza santa Helena       |                          |
| 7    |      | 122 1         | Imguzman      |              | 15/11/2016 5:22:22 p.m.  |                         | 15/nov./2016 | Gustavo cardona             | Plaza santa Helena       |                          |
| 8    |      | 12288         | Imguzman      |              | 15/11/2016 5:13:29 p.m.  |                         | 15/nov./2016 | Juan carlos mosquera        | Plaza santa Helena       |                          |
| 9    |      | 12287         | Imguzman      |              | 15/11/2016 4:54:02 p.m.  |                         | 15/nov./2016 | Ignacio salazar             | Plaza santa Helena       |                          |
| 10   |      | 12286         | Imguzman      |              | 15/11/2016 4:51:06 p.m.  |                         | 15/nov./2016 | Haminton valencia torres    | Plaza santa Helena       |                          |
| 1    | B    | t 🔎 🗘         |               |              |                          | 🖂 🛹 Página 1 de         | 1.144 🌬 🖬 🗄  | .0 🔻                        |                          | Mostrando 1 - 10 de 11.4 |

### Ilustración 30 Búsqueda de formulario

Luego se despliega una ventana emergente donde se realiza la consulta especificada (Ilustración 31, Ilustración 32 y la Ilustración 33).

|           | Añade una subco | nsulta Añade | reglas<br>nsulta |
|-----------|-----------------|--------------|------------------|
| Búsqueda  | 1               |              | ×                |
| cualquier | + {}            | +            | r                |
| timpiar   |                 |              | Query Buscar     |

Ilustración 31 Ventanas emergentes de búsqueda

| Búsqueda                                                                     |         |   | × |
|------------------------------------------------------------------------------|---------|---|---|
| (NombreModificador = "")                                                     |         |   |   |
| todo 🔻                                                                       | + {}    | + |   |
| Modificador 🔹                                                                | igual 🔻 |   | - |
| Registro<br>Código Genérico<br>Colector                                      |         |   |   |
| Modificador                                                                  |         |   |   |
| Fecha de creación<br>Fecha de modificación<br>Fecha<br>NombreComercializador |         |   |   |
| ゥ Limpiar                                                                    | ·       |   |   |

Ilustración 32 Opciones de búsqueda

## MANUAL DE USUARIO

|   | Búsqueda                    |               | × 2 Grania Errado arante E                                   |
|---|-----------------------------|---------------|--------------------------------------------------------------|
|   | Elimina la subconsulta + {} | +             | Elimina las reglas de sub-consultas                          |
| 3 | cualquier 🔹 + ()            | +             | 11/sep./2015 CRISTALINA Activa C                             |
|   | Celetter I liqui            | tianschellran | 13/ago 5. Los Correles Artiva C<br>Realiza la busqueda de la |
|   | Fecha I igual               |               | 10/sept consulta que hemos hecho                             |
|   | + Limpiar                   | [             | © Query Buscar A 11/sep./2015 EL MANA Activa C               |

### Ilustración 33 Opciones de búsqueda

El sistema realiza la búsqueda de los registros utilizando el filtro empleado, obteniendo como resultado los formularios que cumplen con los filtros (Ilustración 34).

| Com | ercia | alización espe | cies de consu | mo           |                             |                             |                              |                                |                 |                   | 0   |
|-----|-------|----------------|---------------|--------------|-----------------------------|-----------------------------|------------------------------|--------------------------------|-----------------|-------------------|-----|
|     |       | Registro 🌩     | Colector      | Modificador  | Fecha de digita             | Fecha de modif              | Fecha                        | Comercializado                 | Sitio de toma d |                   | *   |
| 1   |       | 12300          | camilasamper  | camilasamper | 27/12/2016<br>8:42:06 p. m. | 27/12/2016<br>8:54:54 p. m. | 10/dic./2016                 | Astrid Liliana<br>Rojas Moreno | Bazurto         |                   |     |
|     |       |                |               |              |                             |                             |                              |                                |                 |                   |     |
|     |       |                |               |              |                             |                             |                              |                                |                 |                   |     |
|     |       |                |               |              |                             |                             |                              |                                |                 |                   |     |
| + / | · 0   | ¢ 🔍 🗑          |               |              |                             | 1-0                         | <ul> <li>Página 1</li> </ul> | de 1 🕨 🖭                       | 10 🔻            | Mostrando 1 - 1 d | e 1 |

#### Ilustración 34 Resultado de búsqueda

Si se desear refrescar la lista de la grilla, es decir, actualizar el listado de registros, adicionalmente

eliminar cualquier filtro empleado, se presiona el botón *Recargar datos* como lo muestra la Ilustración 35 e Ilustración 36.

| mer          | cia       | lización espec    | ies de consum   | 0             |             |                              |                            |              |              | 1 |
|--------------|-----------|-------------------|-----------------|---------------|-------------|------------------------------|----------------------------|--------------|--------------|---|
|              | 0         | Registro 🕯        | Código Genérici | Colector      | Modificador | Fecha de creaci              | Fecha de modifi            | Fecha        | NombreComerc |   |
| -            | 0         | 4220              | CECCA15-1463    | dianagbeltran | ciropolo    | 28/09/2015<br>12:43:05 p. m. | 29/09/2015<br>9:02:34 a.m. | 21/sep./2015 | Leomar       |   |
|              |           |                   |                 |               |             |                              |                            |              |              |   |
|              |           |                   |                 |               |             |                              |                            |              |              |   |
|              |           |                   |                 |               |             |                              |                            |              |              |   |
|              |           |                   |                 |               |             |                              |                            |              |              |   |
|              |           |                   |                 |               |             |                              |                            |              |              |   |
|              |           |                   |                 |               |             |                              |                            |              |              |   |
|              |           |                   |                 |               |             |                              |                            |              |              |   |
|              |           |                   |                 |               |             |                              |                            |              |              |   |
| etualizar la | alizar la | Entra d           | a la anila      |               |             |                              |                            |              |              |   |
| ctu          |           | alizar la lista d | e la grilla     |               |             |                              |                            |              |              |   |
|              |           |                   |                 |               |             |                              |                            |              |              |   |

Ilustración 35 Actualizar listado de registros

## MANUAL DE USUARIO

|    |   | Registro 🗣 | Código Genérico | Colector      | Modificador | Fecha de creacia             | Fecha de modifi            | Fecha        | NombreComerc                      |  |
|----|---|------------|-----------------|---------------|-------------|------------------------------|----------------------------|--------------|-----------------------------------|--|
| 1  | 8 | 4220       | CECCA15-1463    | dianagbeltran | ciropolo    | 28/09/2015<br>12:43:05 p. m. | 29/09/2015<br>9:02:34 a.m. | 21/sep./2015 | Leomar                            |  |
| 2  | 0 | 4215       | CECEM15-0177    | raqueldelgado |             | 17/09/2015<br>10:11:55 p. m. |                            | 25/ago/2015  | Pesquera El<br>Muelle             |  |
| 3. | 8 | 4214       | CECEM15-0176    | raqueldelgado |             | 17/09/2015<br>10:11:53 p. m. |                            | 31/ago/2015  | Pescados de<br>Agua Dulce         |  |
| 4  |   | 4213       | CECEM15-0175    | raqueldelgado |             | 17/09/2015<br>10:11:50 p. m. |                            | 25/ago./2015 | Ricuras del Mar                   |  |
| 5  | 8 | 4212       | CECEM15-0174    | raqueldelgado |             | 17/09/2015<br>10:11:47 p. m. |                            | 25/ago/2015  | Frutos del Mar                    |  |
| 6  | 0 | 4211       | CECEM15-0173    | raqueldelgado |             | 17/09/2015<br>10:11:44 p. m. |                            | 31/ago/2015  | Altamar<br>Pescados y<br>Mariscos |  |
| 7  | 0 | 4210       | CECEM15-0172    | raqueldelgado |             | 17/09/2015<br>10:11:41 p. m. |                            | 26/ago/2015  | Pez Dorado                        |  |
| 8  | ٠ | 4209       | CECEM15-0171    | raqueidelgado |             | 17/09/2015<br>10:11:39 p.m.  |                            | 26/ago./2015 | Puerto<br>Pesquero                |  |
| 9  | 8 | 4208       | CECEM15-0170    | raqueldelgado |             | 17/09/2015<br>10:11:38 p. m. |                            | 26/ago./2015 | Andres Oliveros<br>Garcia         |  |
| 10 | 0 | 4207       | CECEM15-0169    | raqueldelgado |             | 17/09/2015<br>10:11:36 p. m. |                            | 26/ago/2015  | Noemi Arias                       |  |

Ilustración 36 Listado Completo de Registros

## Especies ornamentales

Para registrar la información de la comercialización de especies ornamentales, se debe ingresar al menú Comercialización y escoger la opción *Especies ornamentales* como se ve en la Ilustración 37.

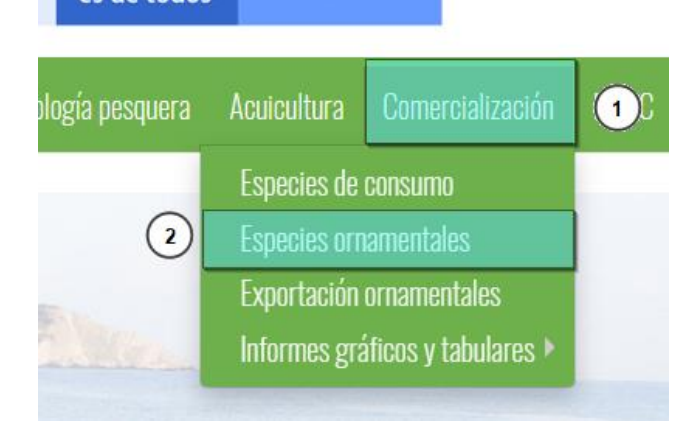

Ilustración 37 Seleccionar formulario de comercialización de especies de consumo

Al hacer clic en el submenú *Especies Ornamentales* se visualiza la grilla con los formularios registrados, adicionalmente, se podrá ver, agregar y editar la información de cada uno de estos (Ilustración 38).

|     |       |                |                     | COMERCIA    | LIZACIÓN ES             | PECIES ORN            | AMENTALE     | S    |                     |      |
|-----|-------|----------------|---------------------|-------------|-------------------------|-----------------------|--------------|------|---------------------|------|
|     |       |                |                     |             |                         | + • 1                 |              |      |                     |      |
| Com | ercia | lización de es | pecies ornamentales |             |                         |                       |              |      |                     | 0    |
|     |       | Registro 🗘     | Colector            | Modificador | Fecha de digitación     | Fecha de modificación | Fecha        | Año  | Mes                 | -    |
| 1   |       | 98             | jjbustamante        |             | 20/12/2016 3:57:44 p.m. |                       | 20/dic./2016 | 2016 | Diciembre           | Ja   |
| 2   |       | 97             | jjbustamante        |             | 20/12/2016 3:55:34 p.m. | <b></b>               | 20/dic./2016 | 2016 | Diciembre           | Ja   |
| 3   |       | 96             | jjbustamante        |             | 20/12/2016 3:53:09 p.m. |                       | 20/dic./2016 | 2016 | Diciembre           | Y    |
| 4   |       | 95             | jjbustamante        |             | 20/12/2016 3:43:32 p.m. |                       | 20/dic./2016 | 2016 | Diciembre           | Ri   |
| 5   |       | 94             | jjbustamante        |             | 20/12/2016 3:41:23 p.m. | 4                     | 20/dic./2016 | 2016 | Diciembre           | A    |
| 6   |       | 93             | jjbustamante        |             | 20/12/2016 3:39:07 p.m. | <u>U</u>              | 20/dic./2016 | 2016 | Diciembre           | Ja   |
| 7   |       | (2) 92         | jjbustamante        |             | 20/12/2016 3:07:14 p.m. |                       | 20/dic./2016 | 2016 | Diciembre           | D    |
| 8   |       | 91             | jjbustamante        |             | 20/12/2016 2:43:54 p.m. | • 3                   | 20/dic./2016 | 2016 | Diciembre           | 0    |
| 9   |       | 90             | jjbustamante        |             | 20/12/2016 2:39:14 p.m. |                       | 20/dic./2016 | 2016 | Diciembre           | Le   |
| 10  |       | 89             | jjbustamante        |             | 20/12/2016 2:23:30 p.m. |                       | 20/dic./2016 | 2016 | Diciembre           | R    |
| 4   |       | ¥              |                     |             |                         | <b>•</b>              | _            |      |                     | •    |
| + / | • •   |                |                     |             | 💷 🛹 🛛 Página 1          | de 9 ⊨> ⊨i 10 🔻       |              |      | Mostrando 1 - 10 de | e 84 |

Ilustración 38 Grilla de formularios de comercialización de especies ornamentales

Los numerales relacionados en la Ilustración 38 se detallan a continuación:

- 1) Crear nuevo formulario de comercialización.
- 2) Seleccionar formulario.
- 3) Opciones de grilla
- 4) Paginador de la grilla, que permite al usuario observar la cantidad de información en la grilla, además de dividirlo en varias paginas

Cuando se selecciona *Crear Nuevo* el sistema re-direcciona a la página: <u>http://sepec.aunap.gov.co/</u> <u>ComercializacionOrnamentales/Create</u>, donde se tendrá que diligenciar el formulario web correspondiente al formato físico (Ilustración 39).

|            |                                                                 | LOCALIZA                            | CIÓN DEL REGISTRO                                              |                                                  |
|------------|-----------------------------------------------------------------|-------------------------------------|----------------------------------------------------------------|--------------------------------------------------|
|            | Registro *                                                      | Fecha *                             | Mes "<br><- Elija un elemento -> v                             | Año *<br>aaaa                                    |
|            | Comercializador *                                               |                                     |                                                                |                                                  |
|            |                                                                 | ESPECIES ORNAME                     | NTALES COMERCIALIZADAS                                         |                                                  |
| ②•──►      | Id <a>     Especie     Tamaño con       +     ✓     0     ⊕</a> | erc Método de peso Número de ejen P | recio unitario d Precio unitario d Sitio específico e Sitio es | secífico d'Revision<br>Sin registros que mostrar |
|            |                                                                 | - COSTOS COMERCIALIZA               | ACIÓN ESPECIES ORNAMENTALES —                                  |                                                  |
| 3.         | Costos de embalaje (\$)                                         | Costos de transporte (\$)           | Costos de bodegaje (\$)                                        | Otros costos (\$)                                |
|            |                                                                 | OBS                                 | ERVACIONES                                                     |                                                  |
| $\bigcirc$ |                                                                 | 000                                 |                                                                |                                                  |
| (4) • • •  |                                                                 |                                     |                                                                | li li li li li li li li li li li li li l         |
|            |                                                                 |                                     | Guardar                                                        |                                                  |

COMERCIALIZACIÓN ESPECIES ORNAMENTALES

Ilustración 39 Formulario de comercialización de especies de ornamentales

El formulario consta de cuatro secciones:

**1.** Localización del registro: en esta sección del formulario se encontrará la información concerniente a la ubicación de donde se toma la información. *Se* llenará de la siguiente manera:

Fecha: despliega un calendario de manera dinámica donde el usuario escogerá la fecha en la que fue tomada la información en campo como se puede apreciar en la Ilustración 40.

|                            |         |            |    | LOC | CALI | ZA     | CIÒI | N DEL REGISTRO                                                              |
|----------------------------|---------|------------|----|-----|------|--------|------|-----------------------------------------------------------------------------|
| Registro *                 | Fecha * |            |    |     |      |        |      | Mes * Año *                                                                 |
| Comercializador *          | 0       | Dic<br>201 | 6  |     |      | •<br>• | 0    |                                                                             |
| <- Elija un elemento -> 🔻  | Lu      | Ма         | Mi | Ju  | Vi   | Sá     | Do   |                                                                             |
|                            |         |            |    | 1   | 2    | 3      | 4    |                                                                             |
|                            | 5       | 6          | 7  | 8   | 9    | 10     | 11   |                                                                             |
|                            | 12      | 13         | 14 | 15  | 16   | 17     | 18   | ALES COMERCIALIZADAS                                                        |
|                            | 19      | 20         | 21 | 22  | 23   | 24     | 25   |                                                                             |
| 🖂 Id 🚖 Especie Tamaño como | 26      | 27         |    |     |      |        |      | unitario d Dracio unitario d Sitio arpacífico s Sitio arpacífico s Pavision |

Ilustración 40 Seleccionar fecha del formulario

Mes y Año: Se debe seleccionar adicionalmente, el mes y el año de la última visita (Ilustración 41).

|                           | LOCALI      | ZACION DEL REGISTRO       |       |
|---------------------------|-------------|---------------------------|-------|
| Registro *                | Fecha *     | Mes *                     | Año * |
|                           | 16/Dic/2016 | <- Elija un elemento -> 🔺 | 2016  |
|                           |             | a Q                       |       |
| Comercializador *         |             | Marzo                     |       |
| <- Elija un elemento -> 🔻 |             | Abril                     |       |
|                           |             | M <u>a</u> yo             |       |
|                           |             | Agosto                    |       |

Ilustración 41 Selección de mes y digitación de año de última visita

Comercializador/Razón social: en este campo se despliega una lista con los comercializador previamente agregados al municipio en el cual se encuentra el colector (Ilustración 42).

|    |                                              | LOCALIZA                               | CION DEL REGISTRO —                       |                              |                    |
|----|----------------------------------------------|----------------------------------------|-------------------------------------------|------------------------------|--------------------|
|    | Registro *                                   | Fecha *<br>16/Dic/2016                 | Mes *<br>Abril                            | <b>A</b>                     | <b>ño *</b><br>D16 |
|    | Comercializador *                            |                                        |                                           |                              |                    |
|    | <- Elija un elemento -> 🔺                    |                                        |                                           |                              |                    |
|    | a Q                                          |                                        |                                           |                              |                    |
|    | M <u>a</u> rta evidalia vaca - 🔶 –<br>Arauca |                                        |                                           |                              |                    |
|    | Pedro julio gonz <u>a</u> les -<br>Arauca    | ESPECIES ORNAMI                        | ENTALES COMERCIALIZA                      | ADAS                         |                    |
| le | Jader sierra - Arauca                        | o comerc Método de peso Número de ejen | Precio unitario d Precio unitario d Sitio | específico c Sitio específio | to c Revision      |
| I. | Luis <u>a</u> lejandro jimenez jr -          |                                        |                                           | · · ·                        |                    |
|    | Arauca<br>Jose p <u>a</u> ulino rodriguez -  |                                        |                                           |                              |                    |

Ilustración 42 Selecciona el comercializador

**2.** Especies ornamentales comercializadas: en este espacio se encuentra una grilla donde serán agregadas todas las especies que se comercializan (Ilustración 43).

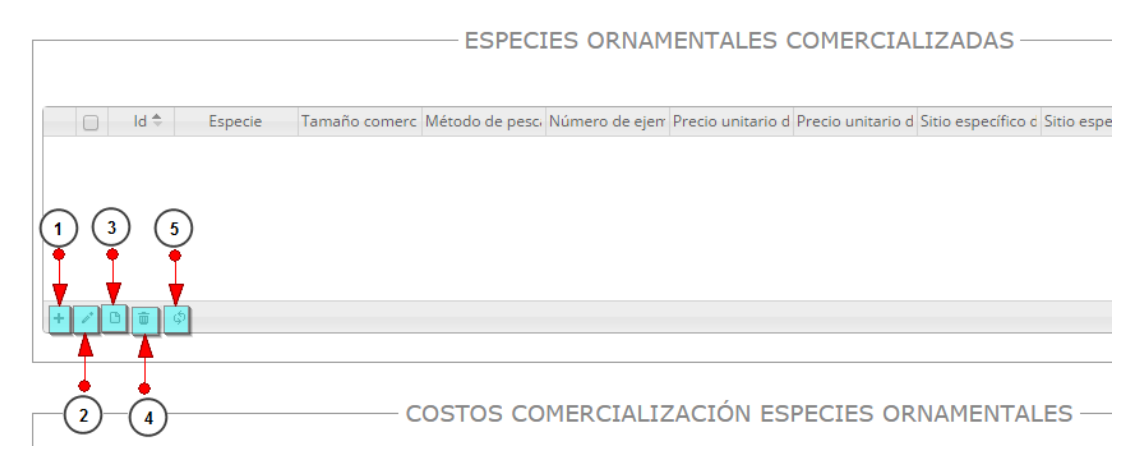

Ilustración 43 Especies ornamentales comercializadas

- 1) Agregar especies de consumo a la grilla de especies comercializadas
- 2) Se edita la información de las especies de consumo agregadas previamente
- 3) Se ve la información de la especie de consumo agregada
- 4) Se elimina una fila o u na especie de la grilla de las especies comercializadas
- 5) Actualizar la grilla

Al presiona el botón *Agregar* te despliega una ventana con un formulario, el cual se debe diligenciar (Ilustración 44).

| Agregar registro                |            |    |
|---------------------------------|------------|----|
| Especie                         | Seleccione | v  |
| Tamaño comercial                | Seleccione | *  |
| Método de pesca ornamental      | Seleccione | -  |
| Número de ejemplares            |            |    |
| Precio unitario de compra (\$)  | [          | ٦. |
| Precio unitario de venta (\$)   |            |    |
| Sitio específico de procedencia | Seleccione | T  |
| Sitio específico de destino     | Seleccione | v  |
|                                 |            |    |
|                                 |            |    |
| Guardar × Cancelar              |            |    |

Ilustración 44 Ventana emergente para llenar la especie en la grilla

|                                     | 🖶 Guardar |     |            |       |         |    |       |      |        |
|-------------------------------------|-----------|-----|------------|-------|---------|----|-------|------|--------|
| Luego de presionar el botón Guardar |           | , е | l registro | de la | especie | se | añade | a la | grilla |
| (Ilustración 45).                   |           |     |            |       |         |    |       |      |        |

- ESPECIES ORNAMENTALES COMERCIALIZADAS

|     | Tamaño comerc                                  | Método de peso                                                     | Número de eien                                                                               | Precio unitario d                                                                                              | Precio unitario d                                                                                                    | Sitio específico de pro                                                                                                    | Sitio específico c                                                                                                    | Revision                                                                                                    |                                                                                                    |
|-----|------------------------------------------------|--------------------------------------------------------------------|----------------------------------------------------------------------------------------------|----------------------------------------------------------------------------------------------------|----------------------------------------------------------------------------------------------------|----------------------------------------------------------------------------------------------------|----------------------------------------------------------------------------------------------------|----------------------------------------------------------------------------------------------------|----------------------------------------------------------------------------------------------------|
| 1 0 | Mediana                                        | Atarraya                                                           | 20                                                                                           | 3040                                                                                                    | 4000                                                                                                    | Finca Irapua Km 75 -                                                                                                    | Acacías - Meta                                                                                                    |                                                                                                    |                                                                                                    |
|     | Especie<br>Cangrejo violinista -<br>Uca pugnax | Especie Tamaño comerc<br>Cangrejo violinista<br>Uca pugnax Mediana | Especie Tamaño comerc Método de pesc<br>Cangrejo violinista -<br>Uca pugnax Mediana Atarraya | Especie Tamaño comerc Método de pesc Número de ejen<br>Cangrejo violínista -<br>Uca pugnax Mediana Atarraya 20 | Especie         Tamaño comerci         Método de pesci         Número de ejen         Precio unitario d           Cangrejo violinista -<br>Uca pugnax         Mediana         Atarraya         20         3040 | Especie         Tamaño comerc         Método de pesc         Número de ejen         Precio unitario d           Cangrejo violinista -<br>Uca pugnax         Mediana         Atarraya         20         3040         4000 | Especie         Tamaño comerc         Método de pesc         Número de ejen         Precio unitario d         Precio unitario d         Sitio específico de pro           Cangrejo violinista -<br>Uca pugnax         Mediana         Atarraya         20         3040         4000         Finca Irapua Km 75 -<br>Puerto Galtán | Especie         Tamaño comerc         Método de pesc         Número de ejen         Precio unitario d         Precio unitario d         Sitio específico de pro         Sitio específico de pro                | Especie         Tamaño comerc         Método de pesc         Número de ejen         Precio unitario d         Sitio específico de pro         Sitio específico c         Revision           Cangrejo violinista -<br>Uca pugnax         Mediana         Atarraya         20         3040         4000         Finca Irapua Km 75 -<br>Puerto Gaitán         Acacías - Meta         © © © |
|     |                                                | Tamaño comerc<br>Mediana                                           | Tamaño comerc Método de pesc<br>Mediana Atarraya                                             | Tamaño comerc     Método de pesc     Número de ejen       Mediana     Atarraya     20                          | Tamaño comer         Método de peso         Número de ejen         Precio unitario d           Mediana         Atarraya         20         3040                                                                | Tamaño comer         Método de pesc         Número de ejen         Precio unitario d         Precio unitario d           Mediana         Atarraya         20         3040         4000                                    | Tamaño comerci         Método de pesc         Número de ejen         Precio unitario d         Precio unitario d         Sitio específico de pro           Mediana         Atarraya         20         3040         4000         Finca Irapua Km 75 -<br>Puerto Gaitán                                                            | Tamaño comer         Método de pesc         Número de ejen         Precio unitario d         Precio unitario d         Sitio específico de prec         Sitio específico de prec         Sitio espec | Tamaño comer         Método de pesc         Número de ejen         Precio unitario d         Precio unitario d         Sitio específico de pro         Sitio específico c         Revision           Mediana         Atarraya         20         3040         4000         Finca Irapua Km 75 -<br>Puerto Gaitán         Acacías - Meta         © © ©                                    |

Ilustración 45 Especie de consumo agregada a la grilla

## MANUAL DE USUARIO

Si desea eliminar la información de la grilla selecciona la fila y le se presiona en el ícono *Eliminar*, cuando se selecciona eliminar se muestra un mensaje de alerta en el cual se presiona el botón de

| Eliminar    | % Eliminar | si así lo desea el usuario, o por el contrario se presiona Cancelar | Ø Cancelar |
|-------------|------------|---------------------------------------------------------------------|------------|
| (Ilustració | on 45).    |                                                                     |            |

| Eliminar                                     | × |
|----------------------------------------------|---|
| ¿Desea eliminar los registros seleccionados? |   |
|                                              |   |
| 🛠 Eliminar 🛛 Ø Cancelar                      |   |
|                                              |   |

Ilustración 46 Aceptar o cancelar la orden de eliminar la especie de la grilla

Si desea ver la información de una de la especies de la grilla se presiona botón *Ver*. Posteriormente se obtiene una ventana emergente donde podrá ver dicha información (Ilustración 47).

| Consultar registro                 | ×                                  |
|------------------------------------|------------------------------------|
| ld                                 |                                    |
| Especie                            | Cangrejo violinista - Uca pugnax   |
| Tamaño comercial                   | Mediana                            |
| Método de pesca<br>ornamental      | Atarraya                           |
| Número de ejemplares               | 20                                 |
| Precio unitario de<br>compra (\$)  | 3040                               |
| Precio unitario de<br>venta (\$)   | 4000                               |
| Sitio específico de<br>procedencia | Finca Irapua Km 75 - Puerto Gaitán |
| Sitio específico de<br>destino     | Acacías - Meta                     |
| Revisiones                         |                                    |
| < > K Cerrar                       |                                    |

Ilustración 47 Información de la fila seleccionada

Si desea editar la información de la grilla, se selecciona el registro y se hace clic sobre el botón Editar

y se obtiene una ventana emergente donde podrá editar dicha información (Ilustración 48).

| 10 | Modificar registro                 |                                    | × |
|----|------------------------------------|------------------------------------|---|
|    | Especie                            | Cangrejo violinista - Uca pugnax   | ¥ |
| 1  | Tamaño comercial                   | Mediana                            | v |
| _  | Método de pesca<br>ornamental      | Atarraya                           | Ŧ |
|    | Número de ejemplares               | 20                                 |   |
|    | Precio unitario de compra (\$)     | 3000                               |   |
|    | Precio unitario de venta (\$)      | 3500                               |   |
|    | Sitio específico de<br>procedencia | Finca Irapua Km 75 - Puerto Gaitán | ¥ |
|    | Sitio específico de destino        | Acacías - Meta                     | Ŧ |
| 6  |                                    |                                    |   |
|    | 🕢 🖻 🖥 Guardar 🗶 Cano               | celar                              |   |

Ilustración 48 Ventana emergente para editar información de la grilla de especies

**3.** Costos de la comercialización: hace referencia a los costos en los cuales incurrieron las personas encuestadas para realizar el proceso de comercialización (Ilustración 49).

|                         | COSTOS COMERCIALIZACIÓN ESPECIES ORNAMENTALES |                         |                   |  |  |  |  |  |  |  |
|-------------------------|-----------------------------------------------|-------------------------|-------------------|--|--|--|--|--|--|--|
| Costos de embalaje (\$) | Costos de transporte (\$)                     | Costos de bodegaje (\$) | Otros costos (\$) |  |  |  |  |  |  |  |
|                         |                                               |                         |                   |  |  |  |  |  |  |  |

Ilustración 49 Costos de la comercialización

**4. Observaciones:** En este campo se diligencias observaciones o anotaciones que se tengan del proceso de comercialización.

| <u> </u> |     |
|----------|-----|
| - Hards  |     |
| Jualue   | e . |

Después de presionar el botón *Guardar* al formulario, el sistema le asignará un registro único el cual se podrá observar del lado inferior izquierdo de la pantalla una vez guardado (Ilustración 50).

> Se ha guardado con éxito el registro 72 [CEOOR16-0003] en el formato Comercialización de especies ornamentales

Ilustración 50 Formulario de comercialización de especies ornamentales guardado

## MANUAL DE USUARIO

Para editar la información de un formulario debe ser seleccionado haciendo clic en el campo de chequeo en la columna ubicada al lado izquierdo de la columna de Registro y posteriormente hacer clic en el botón Editar (Ilustración 51).

|     |       |                |                      | COMERCIA    | LIZACIÓN ESI            | PECIES ORN            | AMENTALES    |      |                  |         |
|-----|-------|----------------|----------------------|-------------|-------------------------|-----------------------|--------------|------|------------------|---------|
|     | 1     |                |                      |             |                         | 3                     |              |      |                  |         |
| Com | ercia | lización de es | species ornamentales |             |                         | _                     |              |      |                  | 6       |
|     |       | Registro 🗘     | Colector             | Modificador | Fecha de digitación     | Fecha de modificación | Fecha        | Año  | Mes              |         |
| 1   | 1     | 98             | jjbustamante         |             | 20/12/2016 3:57:44 p.m. |                       | 20/dic./2016 | 2016 | Diciembre        | J       |
| 2   |       | 97             | jjbustamante         |             | 20/12/2016 3:55:34 p.m. |                       | 20/dic./2016 | 2016 | Diciembre        | J       |
| 3   |       | 96             | jjbustamante         |             | 20/12/2016 3:53:09 p.m. |                       | 20/dic./2016 | 2016 | Diciembre        |         |
| 4   |       | 95             | jjbustamante         |             | 20/12/2016 3:43:32 p.m. |                       | 20/dic./2016 | 2016 | Diciembre        |         |
| 5   |       | 94             | jjbustamante         |             | 20/12/2016 3:41:23 p.m. |                       | 20/dic./2016 | 2016 | Diciembre        |         |
| 6   |       | 93             | jjbustamante         |             | 20/12/2016 3:39:07 p.m. |                       | 20/dic./2016 | 2016 | Diciembre        | J       |
| 7   | 2)    | 92             | jjbustamante         |             | 20/12/2016 3:07:14 p.m. |                       | 20/dic./2016 | 2016 | Diciembre        | 1       |
| 8   |       | 91             | jjbustamante         |             | 20/12/2016 2:43:54 p.m. |                       | 20/dic./2016 | 2016 | Diciembre        | (       |
| 9   |       | 90             | jjbustamante         |             | 20/12/2016 2:39:14 p.m. |                       | 20/dic./2016 | 2016 | Diciembre        | 1       |
| 10  |       | 89             | jjbustamante         |             | 20/12/2016 2:23:30 p.m. |                       | 20/dic./2016 | 2016 | Diciembre        | F       |
| •   | 4     |                |                      |             |                         |                       |              |      |                  | Þ       |
| + / | •     | ¢ Q i          |                      |             | 💷 🛹 Página 1            | de 9 ▶> ▶1 10 ▼       |              |      | Mostrando 1 - 10 | 0 de 84 |

Ilustración 51 Editar información del formulario seleccionado

Al hacer clic en el botón E*ditar* se visualizará el formulario seleccionado para así proceder a editar la información ya registrada (Ilustración 52).

| 1.  |                                                                                   |                                               | LIZACIÓN      | ESPECIE                      | ES ORNA                         |                                                              | LES                                  |          |                      |  |  |
|-----|-----------------------------------------------------------------------------------|-----------------------------------------------|---------------|------------------------------|---------------------------------|--------------------------------------------------------------|--------------------------------------|----------|----------------------|--|--|
|     | Colector:                                                                         | Camila Samper                                 |               | Fec                          | ha de creació                   | n: 27/12/2                                                   | 2016 10:06:32 p                      | ). m.    |                      |  |  |
|     |                                                                                   |                                               | - LOCALIZAC   | IÓN DEL R                    | EGISTRO                         |                                                              |                                      |          |                      |  |  |
|     | <b>Registro *</b><br>72 [CEOOR16-0003]                                            | tro * Fecha *<br>:00R16-0003] 16/Dic/2016     |               |                              |                                 | Mes         Año *           Abril         *         2016     |                                      |          |                      |  |  |
|     | Comercializador *<br>Marta evidalia vaca - Ara.                                   |                                               |               |                              |                                 |                                                              |                                      |          |                      |  |  |
|     |                                                                                   | ESPEC                                         | IES ORNAME    | NTALES CO                    | DMERCIAL                        | IZADAS —                                                     |                                      |          |                      |  |  |
| (3) | Id      Especie       1     210     Gurami Paraiso<br>- Macropodus<br>opercularis | Tamaño comerc Método de pesc<br>Mediana Nasas | 23 23         | ecio unitario d Pr<br>334 43 | ecio unitario d S<br>I22 7<br>G | iitio específico d<br>inca Irapua Km<br>5 - Puerto<br>Saitán | Sitio específico d<br>Acacías - Meta | Revision |                      |  |  |
|     | + / B 8 Φ                                                                         |                                               |               |                              |                                 |                                                              |                                      |          | Mostrando 1 - 1 de 1 |  |  |
|     |                                                                                   | COSTOS CC                                     | MERCIALIZA    | CIÓN ESPE                    | ECIES ORN                       | IAMENTAL                                                     | ES ———                               |          |                      |  |  |
| 4   | Costos de embalaje (\$)                                                           | Costos de tr                                  | ansporte (\$) | Cos                          | tos de bodeg                    | jaje (\$)                                                    | Otro                                 | s costos | (\$)                 |  |  |
|     |                                                                                   |                                               | OBSI          | ERVACION                     | IES                             |                                                              |                                      |          | ]                    |  |  |
| 5   |                                                                                   |                                               |               |                              |                                 |                                                              |                                      |          | h                    |  |  |
|     |                                                                                   |                                               |               | Guardar                      |                                 |                                                              |                                      |          |                      |  |  |

Ilustración 52 Formulario de comercialización a editar

Guardar

Al hacer clic en el botón **de la persona que edito la información y la fecha** quedando guardadas las credenciales o identificación de la persona que edito la información y la fecha y hora cuando se hizo dicha modificación (Ilustración 53 e Ilustración 54).

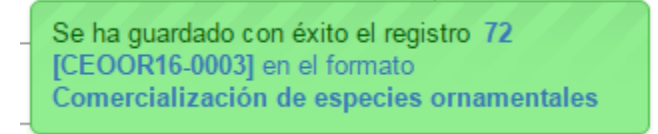

Ilustración 53 Formulario de comercialización guardado exitosamente

#### COMERCIALIZACIÓN ESPECIES ORNAMENTALES

|      |       |                |               |              | Fed                      | cha de modificación del regis | tro          |      |         |                           |                        |
|------|-------|----------------|---------------|--------------|--------------------------|-------------------------------|--------------|------|---------|---------------------------|------------------------|
| Come | ercia | lización de es | species ornan | ientales     |                          |                               |              |      |         |                           | 0                      |
|      |       | Registro 🗘     | Colector      | Modificador  | Fecha de digitación      | Fecha de rodificación         | Fecha        | Año  | Mes     | Comercializador           |                        |
| 1    |       | 72             | camilasamper  | camilasamper | 27/12/2016 10:06:32 p.m. | 27/12/2016 10:22:54 p.m.      | 16/dic./2016 | 2016 | Abril   | Marta evidalia vaca       |                        |
| 2    |       | 70             | jjbustamante  |              | 25/10/2016 2:01:21 a.m.  |                               | 20/oct./2016 | 2016 | Octubre | Ovilio Gualdron           |                        |
| 3    |       | 69             | jjbustamante  |              | 25/10/2016 1:57:02 a.m.  |                               | 20/oct./2016 | 2016 | Octubre | Yesid suarez              |                        |
| 4    |       | 68             | jjbustamante  |              | 25/10/2016 1:51:44 a.m.  |                               | 20/oct./2016 | 2016 | Octubre | Janeth Aldana             |                        |
| 5    |       | 67             | jjbustamante  |              | 25/10/2016 1:44:20 a.m.  |                               | 20/oct./2016 | 2016 | Octubre | Diana Marcela<br>Martinez |                        |
| 6    |       | 66             | jjbustamante  |              | 25/10/2016 1:41:32 a.m.  |                               | 20/oct./2016 | 2016 | Octubre | Jaime Benitez Aldana      |                        |
| 7    |       | 65             | jjbustamante  |              | 24/10/2016 11:51:36 p.m. |                               | 20/oct./2016 | 2016 | Octubre | Leonel Sierra             |                        |
| 8    |       | 64             | jjbustamante  | jjbustamante | 24/10/2016 10:56:39 p.m. | 24/10/2016 11:31:51 p.m.      | 22/oct./2016 | 2016 | Octubre | Ricardo Caballero         |                        |
| 9    |       | 62             | jjbustamante  | jjbustamante | 24/10/2016 9:53:48 p.m.  | 24/10/2016 10:18:25 p.m.      | 22/oct./2016 | 2016 | Octubre | Ana Agudelo               |                        |
| 10   |       | 61             | jjbustamante  |              | 24/10/2016 9:51:18 p.m.  |                               | 22/oct./2016 | 2016 | Octubre | Jairo Ardila              |                        |
| + /  | C     | τ μ φ          |               |              | I-4                      | Página 1 de 6 ⊨> ⊨i 10        | T            |      |         |                           | Mostrando 1 - 10 de 57 |

Ilustración 54 Grilla de los formularios de comercialización

Si se desea ver la información de un formulario, se debe presionar el botón *Ver* para observar la información en la grilla de los formularios, luego aparecerá una ventana emergente donde se visualizará la información general del formulario (Ilustración 55).

| Consultar registro           |                           | ×                       |
|------------------------------|---------------------------|-------------------------|
| Registro                     | 72                        |                         |
| Colector                     | camilasamper              |                         |
| Modificador                  | camilasamper              |                         |
| Fecha de digitación          | 27/12/2016 10:06:32 p. m. |                         |
| Fecha de modificación        | 27/12/2016 10:22:54 p. m. |                         |
| Fecha                        | 16/dic./2016              |                         |
| Año                          | 2016                      |                         |
| Mes                          | Abril                     |                         |
| Comercializador              | Marta evidalia vaca       |                         |
| <ul><li>✓ ✓ Cerrar</li></ul> |                           |                         |
|                              | mpastamarice              | 12-11012010 2.21.10 0.1 |

Ilustración 55 Información general del formulario seleccionado

Si se desea eliminar un formulario en específico, se selecciona el registro y posteriormente se presiona

en botón Eliminar en la grilla y luego se visualizará una ventana emergente donde se pregunta si se desea eliminar el formulario, para confirmar la eliminación se debe presionar el botón Eliminar, de lo contrario se presiona *Cancelar* (Ilustración 56).

| Eliminar                                     | × |
|----------------------------------------------|---|
| ¿Desea eliminar los registros seleccionados? |   |
|                                              |   |
|                                              |   |
| 🛞 Eliminar 🛛 Ø Cancelar                      |   |
|                                              |   |

Ilustración 56 Aceptar o cancelar la eliminación del formulario

Si se desea buscar un formulario, se puede emplear la opción de búsqueda, la cual cuenta con una variedad de opciones o campos de búsqueda (Ilustración 57).

| Come | ercia | lización espe | cies de consu | mo           |                         |                         |              |                             |                          | 0                          |
|------|-------|---------------|---------------|--------------|-------------------------|-------------------------|--------------|-----------------------------|--------------------------|----------------------------|
|      |       | Registro 🌲    | Colector      | Modificador  | Fecha de digitación     | Fecha de modificación   | Fecha        | Comercializador             | Sitio de toma de informa | A                          |
| 1    |       | 12300         | camilasamper  | camilasamper | 27/12/2016 8:42:06 p.m. | 27/12/2016 8:54:54 p.m. | 10/dic./2016 | Astrid Liliana Rojas Moreno | Bazurto                  |                            |
| 2    |       | 12296         | fanayasanchez |              | 15/11/2016 8:42:28 p.m. |                         | 14/nov./2016 | Pesquera Doña Blanca        | Corregimiento el Totumo  |                            |
| 3    |       | 12295         | fanayasanchez |              | 15/11/2016 8:32:18 p.m. |                         | 14/nov./2016 | Ruthmila Bartolome Racero   | Corregimiento el Totumo  |                            |
| 4    |       | 12293         | cmrivera      |              | 15/11/2016 7:55:21 p.m. |                         | 10/nov./2016 | Carlos Rojas                | Pescaderías              |                            |
| 5    |       | 12291         | cmrivera      |              | 15/11/2016 7:37:15 p.m. |                         | 03/nov./2016 | Carlos Rojas                | Pescaderías              |                            |
| 6    |       | 12290         | Imguzman      |              | 15/11/2016 6:03:34 p.m. |                         | 15/nov./2016 | Patricia rios               | Plaza santa Helena       |                            |
| 7    |       | 122 1         | Imguzman      |              | 15/11/2016 5:22:22 p.m. |                         | 15/nov./2016 | Gustavo cardona             | Plaza santa Helena       |                            |
| 8    |       | 12288         | Imguzman      |              | 15/11/2016 5:13:29 p.m. |                         | 15/nov./2016 | Juan carlos mosquera        | Plaza santa Helena       |                            |
| 9    |       | 12287         | Imguzman      |              | 15/11/2016 4:54:02 p.m. |                         | 15/nov./2016 | Ignacio salazar             | Plaza santa Helena       |                            |
| 10   |       | 12286         | Imguzman      |              | 15/11/2016 4:51:06 p.m. |                         | 15/nov./2016 | Haminton valencia torres    | Plaza santa Helena       |                            |
| + /  | ۵     | t 🔎 🗘         |               |              |                         | Página 1 de 1           | 1.144 🌬 🖭 🚹  | 0 🔻                         |                          | Mostrando 1 - 10 de 11.434 |

Ilustración 57 Búsqueda de formulario

Luego se despliega una ventana emergente donde se realiza la consulta especificada (Ilustración 58).

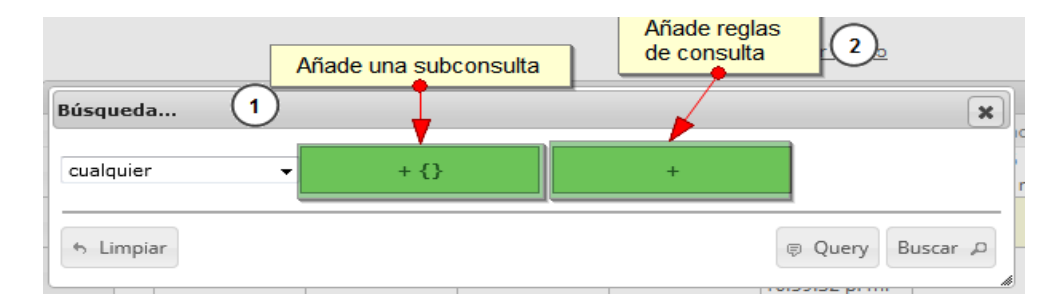

Ilustración 58 Ventanas emergentes de búsqueda

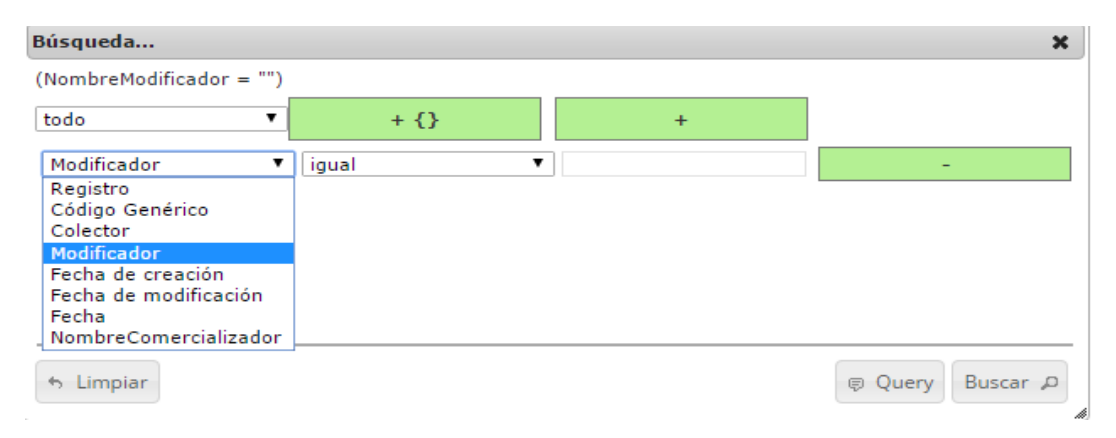

Ilustración 59 Opciones de búsqueda

## MANUAL DE USUARIO

|   | Búsqueda               |        |            | ×                 | adf | 2.           | Graela                                            | Estado esacia | E |
|---|------------------------|--------|------------|-------------------|-----|--------------|---------------------------------------------------|---------------|---|
|   | Elimina la subconsulta | + {}   | +          |                   |     | Elimina      | las reglas de :                                   | sub-consultas |   |
| 3 | cualquier 🚽 🖵          | + {}   | +          |                   | /   | 11/sep./2015 | CRISTALINA<br>DOS                                 | Activa        | c |
|   | Celester igual         | • dian | isçbellran |                   | _   | 13/ago Real  | los Correles<br>liza la busqueo<br>sulta que hemo | a de la       | c |
|   | Fecha I igual          | ۲      | l          | 1.1               |     | 10/sep./2015 | No definido                                       | Activa        | с |
|   | n Limpiar              |        |            | © Query Buscar ,P |     | 11/sep./2015 | EL MANA                                           | Activa        | c |

#### Ilustración 60 Opciones de búsqueda

El sistema realiza la búsqueda de los registros utilizando el filtro empleado, obteniendo como resultado los formularios que cumplen con los filtros (Ilustración 61).

| Cor | nerci | alización espe | cies de consu | mo           |                             |                             |                                                                                          |                                |                 | 0                    |
|-----|-------|----------------|---------------|--------------|-----------------------------|-----------------------------|------------------------------------------------------------------------------------------|--------------------------------|-----------------|----------------------|
|     | C     | Registro 🌩     | Colector      | Modificador  | Fecha de digita             | Fecha de modif              | Fecha                                                                                    | Comercializado                 | Sitio de toma d | \$                   |
| 1   |       | 12300          | camilasamper  | camilasamper | 27/12/2016<br>8:42:06 p. m. | 27/12/2016<br>8:54:54 p. m. | 10/dic./2016                                                                             | Astrid Liliana<br>Rojas Moreno | Bazurto         |                      |
|     |       |                |               |              |                             |                             |                                                                                          |                                |                 |                      |
|     |       |                |               |              |                             |                             |                                                                                          |                                |                 |                      |
|     |       |                |               |              |                             |                             |                                                                                          |                                |                 |                      |
| +   | / 0   | j p ¢          |               |              |                             | 14                          | <u 1<="" página="" th=""><th>de 1 🕨 🕬</th><th>10 🔻</th><th>Mostrando 1 - 1 de 1</th></u> | de 1 🕨 🕬                       | 10 🔻            | Mostrando 1 - 1 de 1 |

#### Ilustración 61 Resultado de búsqueda

Si se desear refrescar la lista de la grilla, es decir, actualizar el listado de registros, adicionalmente

eliminar cualquier filtro empleado, se presiona el botón *Recargar datos* como lo muestra la Ilustración 62 e Ilustración 63 .

| Comercialización de especies ornamentales |   |            |              |              |                          |                          |              |      |       |                     |                   |  |  |
|-------------------------------------------|---|------------|--------------|--------------|--------------------------|--------------------------|--------------|------|-------|---------------------|-------------------|--|--|
|                                           |   | Registro 🗘 | Colector     | Modificador  | Fecha de digitación      | Fecha de modificación    | Fecha        | Año  | Mes   | Comercializador     |                   |  |  |
| 1                                         |   | 72         | camilasamper | camilasamper | 27/12/2016 10:06:32 p.m. | 27/12/2016 10:22:54 p.m. | 16/dic./2016 | 2016 | Abril | Marta evidalia vaca |                   |  |  |
|                                           |   |            |              |              |                          |                          |              |      |       |                     |                   |  |  |
|                                           |   |            |              |              |                          |                          |              |      |       |                     |                   |  |  |
|                                           |   |            |              |              |                          |                          |              |      |       |                     |                   |  |  |
|                                           |   |            |              |              |                          |                          |              |      |       |                     |                   |  |  |
|                                           |   |            |              |              | 1-                       |                          |              |      |       |                     |                   |  |  |
| - /                                       | C | τ ρ φ      |              |              | ia ka Pa                 | ágina 1 de 1 🔛 ы 10      | v            |      |       |                     | Mostrando 1 - 1 d |  |  |

Ilustración 62 Actualizar listado de registros

| Come | omercialización de especies ornamentales O                               |            |              |              |                          |                          |              |      |         |                           |  |  |
|------|--------------------------------------------------------------------------|------------|--------------|--------------|--------------------------|--------------------------|--------------|------|---------|---------------------------|--|--|
|      |                                                                          | Registro 🗘 | Colector     | Modificador  | Fecha de digitación      | Fecha de modificación    | Fecha        | Año  | Mes     | Comercializador           |  |  |
| 1    |                                                                          | 72         | camilasamper | camilasamper | 27/12/2016 10:06:32 p.m. | 27/12/2016 10:22:54 p.m. | 16/dic./2016 | 2016 | Abril   | Marta evidalia vaca       |  |  |
| 2    |                                                                          | 70         | jjbustamante |              | 25/10/2016 2:01:21 a.m.  |                          | 20/oct./2016 | 2016 | Octubre | Ovilio Gualdron           |  |  |
| 3    |                                                                          | 69         | jjbustamante |              | 25/10/2016 1:57:02 a.m.  |                          | 20/oct./2016 | 2016 | Octubre | Yesid suarez              |  |  |
| 4    |                                                                          | 68         | jjbustamante |              | 25/10/2016 1:51:44 a.m.  |                          | 20/oct./2016 | 2016 | Octubre | Janeth Aldana             |  |  |
| 5    |                                                                          | 67         | jjbustamante |              | 25/10/2016 1:44:20 a.m.  |                          | 20/oct./2016 | 2016 | Octubre | Diana Marcela<br>Martinez |  |  |
| 6    |                                                                          | 66         | jjbustamante |              | 25/10/2016 1:41:32 a.m.  |                          | 20/oct./2016 | 2016 | Octubre | Jaime Benitez Aldana      |  |  |
| 7    |                                                                          | 65         | jjbustamante |              | 24/10/2016 11:51:36 p.m. |                          | 20/oct./2016 | 2016 | Octubre | Leonel Sierra             |  |  |
| 8    |                                                                          | 64         | jjbustamante | jjbustamante | 24/10/2016 10:56:39 p.m. | 24/10/2016 11:31:51 p.m. | 22/oct./2016 | 2016 | Octubre | Ricardo Caballero         |  |  |
| 9    |                                                                          | 62         | jjbustamante | jjbustamante | 24/10/2016 9:53:48 p.m.  | 24/10/2016 10:18:25 p.m. | 22/oct./2016 | 2016 | Octubre | Ana Agudelo               |  |  |
| 10   |                                                                          | 61         | jjbustamante |              | 24/10/2016 9:51:18 p.m.  |                          | 22/oct./2016 | 2016 | Octubre | Jairo Ardila              |  |  |
| + /  | ▲ ○ 章 □ ○ φ     ▲ ○ Página 1 ○ de 6 → +1 10 ▼     Mostrando 1 - 10 de 57 |            |              |              |                          |                          |              |      |         |                           |  |  |

Ilustración 63 Listado Completo de Registros

## Exportación especies ornamentales

Para registrar la información de la exportación de especies ornamentales, se debe ingresar al menú Comercialización y escoger la opción *Exportación especies ornamentales* como se ve en la Ilustración 64.

| Biología pesquera | Acuicultura          | Comercialización           | POPC   | Biblioteca | Herramientas |
|-------------------|----------------------|----------------------------|--------|------------|--------------|
|                   | Especies<br>Especies | de consumo<br>ornamentales |        |            |              |
| -                 | Exportac             | ión especies ornamen       | itales |            |              |
| 11                | Informes             | gráficos y tabulares       |        |            |              |

Ilustración 64 Submenú de exportación especies ornamentales

Al hacer clic en el submenú se obtendrá la grilla (Ilustración 65) con los formularios registrados, además de que se podrá ver, agregar y editar la información de cada uno de estos.

|                                      | EXPOR                           | TACIÓN ESPECIES ORNA         | MENTALES |                            |  |  |  |  |  |
|--------------------------------------|---------------------------------|------------------------------|----------|----------------------------|--|--|--|--|--|
|                                      |                                 |                              |          |                            |  |  |  |  |  |
| Exportación de especies ornamentales |                                 |                              |          | 0                          |  |  |  |  |  |
| Registro 🗘 Colector                  | Modificador Fecha de digitación | Fecha de modificación Año    | Mes      | Permisionario Ornamentales |  |  |  |  |  |
| 1 2 camilasamper                     | 13/09/2018 9:02:45 a.m.         | 2018                         | Abril    | Permisionario de prueba    |  |  |  |  |  |
|                                      |                                 | (4)<br>(3)                   |          |                            |  |  |  |  |  |
| $\bigcirc$                           |                                 | 0                            |          |                            |  |  |  |  |  |
| <u>.</u>                             |                                 |                              | 1        | •                          |  |  |  |  |  |
| + / D a / D ¢                        |                                 | 14 <4 Página 1 de 1 🔛 🕫 10 🔻 |          | Mostrando 1 - 1 de 1       |  |  |  |  |  |

Ilustración 65 Grilla de volúmenes ornamentales

Listado de opciones enumeradas en la Ilustración 65:

- 1) Crear nuevo formulario
- 2) Botones de opciones del registro (Añadir nuevo registro, editar registro, ver información del registro, eliminar registro, búsqueda avanzada, actualizar/refrescar grilla).
- 3) Paginador de la grilla, que permite al usuario observar la cantidad de información en la grilla, además de dividirlo en varias paginas
- 4) Elemento de la grilla que se puede seleccionar para posible edición, eliminación o consulta de información.

Cuando se hace clic sobre la opción (Ilustración 66), esto redirecciona a la página de creación de nuevo formulario, en la cual se diligenciará un formulario para generar un nuevo registro.

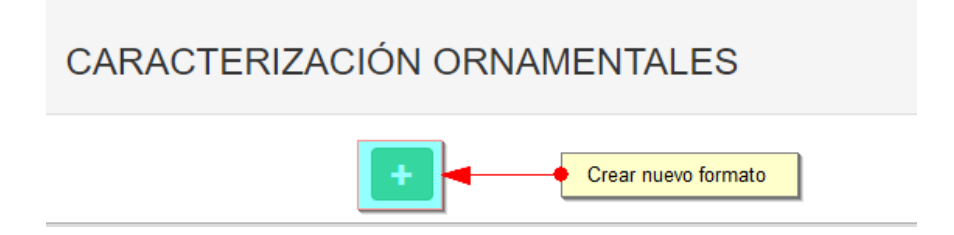

Ilustración 66 Crear nuevo formulario de volúmenes ornamentales

Cuando se está en la página de creación del nuevo formulario, se tiene un formulario en el que se debe diligenciar la información del formulario (Ilustración 67).

|   |                |                                  | + +                        |                             |                                 |
|---|----------------|----------------------------------|----------------------------|-----------------------------|---------------------------------|
|   |                | LOCALIZAC                        | CIÓN DEL REGISTRO          |                             |                                 |
| 1 | Registro *     | Mes *<br><- Elija un elemento -> | Año *<br>aaaa              | Permis                      | ionario *<br>a un elemento -> v |
|   |                | ESPECIES ORNA                    | MENTALES EXPORTADAS        |                             |                                 |
|   | 🗌 Id 🗢 Especie | Número de ejemplares             | Sitio específico de origen | Sitio específico de destino | Revisiones                      |
| 2 |                |                                  |                            |                             |                                 |
|   | + / B 8 Ø      |                                  |                            |                             | Sin registros que mostrar       |
|   |                | 3                                | Guardar                    |                             |                                 |

Ilustración 67 Formulario de inserción de volúmenes ornamentales

Listado de opciones enumeradas en la Ilustración 67:

- 1) Formulario de localización de registro
- 2) Grilla de información de las especies ornamentales exportadas.
- 3) Botón Guardar

En el formulario de localización de registro se completan los campos de la siguiente manera (Ilustración 68).

- Mes: el campo mes corresponde al mes de toma de información de la exportación. Para los campos que son tipo lista o de selección (mes y permisionario) debe hacer clic en la lista y escribir en la caja de texto para filtrar la lista hasta encontrar el valor buscado. En el campo Mes se despliegan los nombres de los meses del año.
- **2. Año:** el campo año corresponde al año de toma de información de la exportación. Es una caja de texto que sólo admite números.

• **Permisionario:** Este campo hace referencia a los permisionario previamente caracterizados. Este campo también es una lista desplegable por lo que se completa de manera similar que el campo Mes.

|    |       | LOCALIZACIÓN DEL REGISTRO                   | 3                                                                                |   |
|----|-------|---------------------------------------------|----------------------------------------------------------------------------------|---|
| 1. | Mes * | Año*<br>aaaa<br>CIES ORNAMENTALES EXPORTADA | Permisionario *<br><- Elija un elemento -><br>Por favor, introduzca un caracter. | Å |

Ilustración 68 Localización del registro

Dentro de las opciones de la grilla están los botones de:

- Añadir
- Editar
- Ver información
- Eliminar
- Actualizar grilla.

Si el usuario desea añadir un nuevo registro en la grilla, se hace clic sobre el botón *Agregar*, el cual despliega un formulario, el cual debe diligenciarse y guardarse para que quede registrado en la grilla (Ilustración 69).

|                  |                             | AMENTALES EXPORTA | DAS                        |                             |
|------------------|-----------------------------|-------------------|----------------------------|-----------------------------|
| ld 🗢             | Especie Númer               | ro de ejemplares  | Sitio específico de origen | Sitio específico de destino |
|                  | Agregar registro            |                   | ×                          |                             |
| 🔶 clic en añadir | Especie                     | Raya manzana - F  | Paratrygc                  |                             |
|                  | Número de ejemplares        | 3                 |                            |                             |
| + C = \$         | Sitio específico de origen  | Manaure - La Gua  | jira 🔻                     |                             |
|                  | Sitio específico de destino | Guapi - Cauca     | ·                          |                             |
|                  |                             | Guapi - Ca        | uca                        |                             |
|                  | 🖩 Guardar 🗙 Cancelar        | r                 |                            |                             |

Ilustración 69 Clic en añadir y ventana del formulario de agregación

Después de hacer clic en el botón guardar, el registro quedará guardado en la grilla como se puede observar en la llustración 70.

|   | ESPECIES ORNAMENTALES EXPORTADAS |      |                                   |                      |                            |                             |                      |  |  |  |
|---|----------------------------------|------|-----------------------------------|----------------------|----------------------------|-----------------------------|----------------------|--|--|--|
|   |                                  | ld ‡ | Especie                           | Número de ejemplares | Sitio específico de origen | Sitio específico de destino | Revisiones           |  |  |  |
| 1 |                                  |      | Raya manzana - Paratrygon aiereba | 3                    | Manaure - La Guajira       | Guapi - Cauca               | 000                  |  |  |  |
|   |                                  |      |                                   |                      |                            |                             |                      |  |  |  |
| + | / 0 1                            | ¢ i  |                                   |                      |                            |                             | Mostrando 1 - 1 de 1 |  |  |  |
| + | / 0 1                            | ¢ ¢  |                                   |                      |                            |                             | Mostrando 1          |  |  |  |

Ilustración 70 Nuevo registro añadido a la grilla

Si el usuario desea editar la información de algún registro de la grilla, debe hacer clic sobre el botón

*Editar* el cual despliega una ventana emergente, en la cual podrá editar la información del mencionado registro (Ilustración 71).

| seleccionar registro a editar         |                        |          | ESPECIES             | ORNAMENTALES EXPORTAD       | AS                          |  |
|---------------------------------------|------------------------|----------|----------------------|-----------------------------|-----------------------------|--|
| Id 🗢                                  | Especie                | Núm      | ero de ejemplares    | Sitio específico de origen  | Sitio específico de destino |  |
| 1 Raya manzana - Paratrygon alereba 3 |                        |          | Manaure - La Guajira | Guapi - Cauca               |                             |  |
| clic en editar<br>+ ✓ □ ■ Φ           |                        |          |                      |                             |                             |  |
| gregar registro                       |                        | ×        |                      | Modificar registro          |                             |  |
| specie                                | Raya manzana - Paratr  | ygc      |                      | Especie                     | Koi, carpa - Cyprinus carp  |  |
| úmero de ejemplares                   | 3                      |          |                      | Número de ejemplares        | 4                           |  |
| tio específico de orige               | n Manaure - La Guajira | ▼        |                      | Sitio específico de origen  | Guapi - Cauca 🔹 🔹           |  |
| tio específico de desti               | no Guapi - Cauca       | <b>▼</b> |                      | Sitio específico de destino | Cravo Norte - Arauca 🔹      |  |
|                                       | Guapi - Cauca          |          |                      |                             |                             |  |
| 🗄 Guardar 🗙 Canc                      | elar                   |          |                      | 🔹 🕨 🖶 Guardar 🗶 🤇           | lancelar                    |  |

Ilustración 71 Clic en editar y formulario de edición de registro

Después de haber editado los datos del registro, en la grilla (Ilustración 71). Se puede observar el cambio que se realizó (Ilustración 72).

|     | ESPECIES ORNAMENTALES EXPORTADAS |      |                              |                      |                            |                             |                      |  |  |  |  |
|-----|----------------------------------|------|------------------------------|----------------------|----------------------------|-----------------------------|----------------------|--|--|--|--|
|     |                                  | Id 🗢 | Especie                      | Número de ejemplares | Sitio específico de origen | Sitio específico de destino | Revisiones           |  |  |  |  |
| 1 6 | •                                |      | Kol, carpa - Cyprinus carpio | 4                    | Guapi - Cauca              | Cravo Norte - Arauca        | 000                  |  |  |  |  |
|     |                                  |      |                              |                      |                            |                             |                      |  |  |  |  |
| + / | · · · ·                          | φ    |                              |                      |                            |                             | Mostrando 1 - 1 de 1 |  |  |  |  |
|     |                                  |      |                              |                      |                            |                             |                      |  |  |  |  |

Ilustración 72 Registro editado

## MANUAL DE USUARIO

Si el usuario desea ver la información de algún registro en la grilla, primero debe seleccionar el registro

y luego hacer clic sobre el botón *Ver*, el cual después de ser presionado despliega una ventana emergerte con la información del registro seleccionado (Ilustración 73).

| Consultar registro          | ×                            |
|-----------------------------|------------------------------|
| Id                          |                              |
| Especie                     | Koi, carpa - Cyprinus carpio |
| Número de ejemplares        | 4                            |
| Sitio específico de origen  | Guapi - Cauca                |
| Sitio específico de destino | Cravo Norte - Arauca         |
| Revisiones                  |                              |
| ∢ ► Cerrar                  |                              |

Ilustración 73 Ventana de información de registro

Cuando se vaya a eliminar un registro se selecciona el registro  $\checkmark$  y se hace clic sobre *Eliminar* (Ilustración 74).

| seleccionar el re | gistro a eliminar | •                            | ESPECIE              | ES ORN/ |
|-------------------|-------------------|------------------------------|----------------------|---------|
| -                 | ld 🗢              | Especie                      | Número de ejemplares |         |
| 1                 | 2                 | Koi, carpa - Cyprinus carpio | 4                    | Guapi   |
|                   |                   |                              |                      |         |

Ilustración 74 Selección de registro para eliminar

Luego de hacer clic, se despliega una ventana de confirmación de eliminación en la cual se deberá aceptar presionando el botón *Eliminar*, o denegar la eliminación presionando el botón *Cancelar* (Ilustración 75).

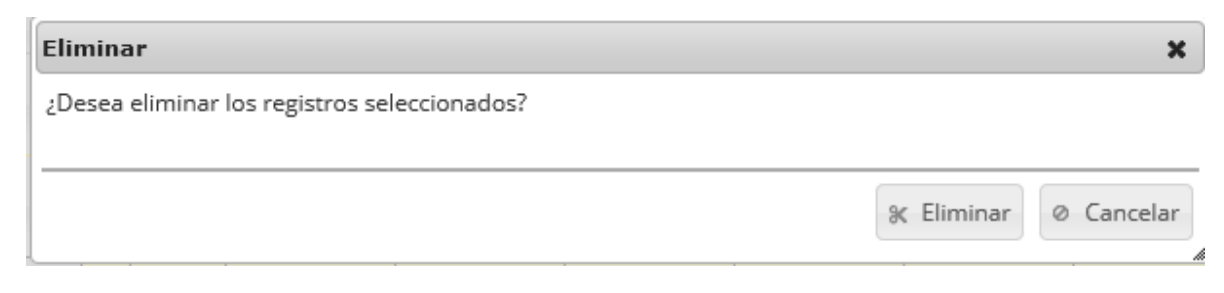

Ilustración 75 Mensaje de confirmación de eliminación

### MANUAL DE USUARIO

Si se presiona *Eliminar*, se elimina el registro de la grilla y se borra también del sistema, si se presiona *Cancelar* la grilla permanece igual (Ilustración 76).

| ESPECIES ORNAMENTALES EXPORTADAS |         |                      |                            |                             |                           |  |  |  |  |  |
|----------------------------------|---------|----------------------|----------------------------|-----------------------------|---------------------------|--|--|--|--|--|
| ¢ bi                             | Especie | Número de ejemplares | Sitio específico de origen | Sitio específico de destino | Revisiones                |  |  |  |  |  |
|                                  |         |                      |                            |                             |                           |  |  |  |  |  |
|                                  |         |                      |                            |                             |                           |  |  |  |  |  |
|                                  |         |                      |                            |                             |                           |  |  |  |  |  |
|                                  |         |                      |                            |                             |                           |  |  |  |  |  |
| +/010                            |         |                      |                            |                             | Sin registros que mostrar |  |  |  |  |  |

### Ilustración 76 Grilla actualizada después de eliminación

Luego de haber completado los datos del formulario y la grilla, se procede a guardar la información del (Ilustración 77).

| clic en botón guardar |
|-----------------------|
|                       |
|                       |
| Guardar               |
|                       |

Ilustración 77 Campo de observaciones y botón Guardar

Cuando se guarda el formulario este envía un mensaje de confirmación que notifica que se ha guardado correctamente el formulario, en el cual si se hace clic en la referencia subrayada se puede acceder a la página de edición del formulario (lo cual se explicará más adelante) (Ilustración 78).

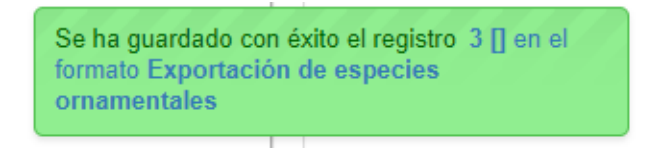

Ilustración 78 Mensaje de confirmación de guardado

Regresando a la grilla principal, se observa el registro guardado con toda su información, como se ve en la llustración 79.

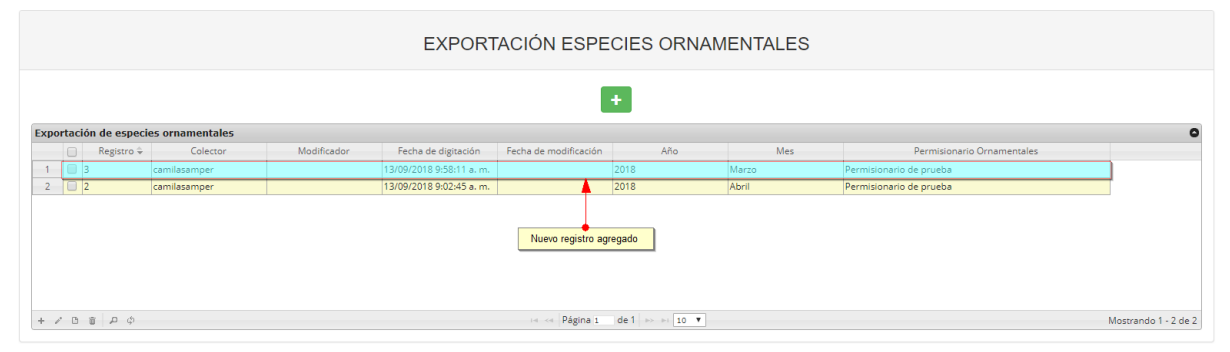

Ilustración 79 Grilla actualizada con el nuevo registro

Cuando se desee editar un formulario, este se selecciona v se hace clic sobre el botón *Editar* de formulario (Ilustración 80).

|      |                      |         |               |                 |             | EXPORT                  | A( |  |  |  |
|------|----------------------|---------|---------------|-----------------|-------------|-------------------------|----|--|--|--|
| sele | ccional              | r regis | tro a editar  |                 |             |                         |    |  |  |  |
|      | Ехро                 | rtaci   | ón de especie | es ornamentales |             |                         |    |  |  |  |
|      |                      |         | Registro 🗘    | Colector        | Modificador | Fecha de digitación     | Fe |  |  |  |
|      | 1                    |         | 3             | camilasamper    |             | 13/09/2018 9:58:11 a.m. |    |  |  |  |
|      | 2                    |         | 2             | camilasamper    |             | 13/09/2018 9:02:45 a.m. |    |  |  |  |
| clie | clic en botón editar |         |               |                 |             |                         |    |  |  |  |
|      | +                    | • 0     | ې ۾ 🗑         |                 |             |                         |    |  |  |  |

Ilustración 80 Selección de registro para edición

Después de seleccionar el registro a editar, este redirige a una página similar al formulario de inserción de nuevo formulario, solo que esta ya tiene los datos del formulario seleccionado para editar, por lo cual ya se estará familiarizado con el entorno del formulario. Esta página cuenta además con una serie de elementos que se describen a continuación (Ilustración 81).

|                    |                                         | ()<br>[4] 4               | + + =                                | → W                |                                               |                                                |
|--------------------|-----------------------------------------|---------------------------|--------------------------------------|--------------------|-----------------------------------------------|------------------------------------------------|
|                    | Colector: Maria Camila Samper           | r Meza                    |                                      | Fecha de creación: | 13/09/2018 9:58:11 a.m.                       |                                                |
| 2                  |                                         | LOCAL                     | IZACIÓN DEL REGI                     | STRO               |                                               |                                                |
| Registro *<br>3 [] | M                                       | es *<br>Marzo             | Año *<br>2018                        |                    | Permis<br>Permi                               | sionario *<br>isionario de prueba - 98745632 * |
| 3                  |                                         | ESPECIES O                | RNAMENTALES EX                       | PORTADAS           |                                               |                                                |
| □ Id ≑<br>1 □ 6    | Especie<br>Koi, carpa - Cyprinus carpio | Número de ejemplares<br>4 | Sitio específico de<br>Guapi - Cauca | origen<br>Cravo N  | Sitio específico de destino<br>Iorte - Arauca | Revisiones                                     |
|                    |                                         |                           |                                      |                    |                                               |                                                |
| + / 0 = 0          |                                         |                           |                                      |                    |                                               | Mostrando 1 - 1 de 1                           |
|                    |                                         |                           | 4<br>Guardar                         |                    |                                               |                                                |

Ilustración 81 Formulario de edición de registro

Listado de opciones enumeradas en la Ilustración 81:

- 1) Funciones de navegación:
  - a. Primera fila:
    - Regresar a la grilla principal
    - Crear nuevo formulario
    - Eliminar formulario (sólo para usuarios autorizados)
  - b. Segunda fila
    - Ir al primer elemento guardado de la grilla
    - Ir al elemento anterior al actual
    - Identificador del registro actual
    - Ir al registro siguiente al actual
    - Ir al último registro de la grilla principal
- 2) Formulario de localización del registro
- 3) Grilla de especies exportadas
- 4) Botón Guardar

En el formulario de edición, se tienen los campos con los datos actuales del registro, si el usuario lo desea puede modificar cualquiera de los datos y se guarda de igual manera que cuando se está creando un nuevo formulario. Al guardar se verán reflejado los cambios en la grilla principal, como se ve en la llustración 82.

|      | registro editado            |            |              |              |                         |                         |      |              |                 |  |  |  |  |
|------|-----------------------------|------------|--------------|--------------|-------------------------|-------------------------|------|--------------|-----------------|--|--|--|--|
| Cara | aracterización ornamentales |            |              |              |                         |                         |      |              |                 |  |  |  |  |
|      |                             | Registro 🗘 | Colector     | Modificador  | Fecha de digitación     | Fecha de modificación   | Año  | Fecha        | Noml            |  |  |  |  |
| 1    |                             | 5          | camilasamper | camilasamper | 12/09/2018 3:45:41 p.m. | 12/09/2018 4:04:25 p.m. | 2018 | 11/sep./2018 | Pedro Perez     |  |  |  |  |
| 2    |                             | 3          | ciropolo     | ciropolo     | 05/09/2018 1:50:30 p.m. | 05/09/2018 1:57:47 p.m. | 2018 | 02/sep./2018 | ciro2222        |  |  |  |  |
|      |                             |            |              |              |                         |                         |      |              |                 |  |  |  |  |
|      |                             |            |              |              |                         |                         |      |              |                 |  |  |  |  |
|      |                             |            |              |              |                         |                         |      |              |                 |  |  |  |  |
|      |                             |            |              |              |                         |                         |      |              |                 |  |  |  |  |
|      |                             |            |              |              |                         |                         |      |              |                 |  |  |  |  |
|      |                             |            |              |              |                         |                         |      |              |                 |  |  |  |  |
| 4    |                             |            |              |              |                         |                         |      |              | ۱.              |  |  |  |  |
| + .  | /* B                        | t P ¢      |              |              | 🖂 🛹 Página 1 de 1       | ⊳> ⊳I 10 ▼              |      | Mostr        | ando 1 - 2 de 2 |  |  |  |  |

Ilustración 82 Registro editado en la grilla

Cuando el usuario desee ver la información de un registro, se selecciona el registro 🗹 y se hace clic

| seleccionar<br>Expoi | registro para ver<br>rtación de especie | es ornamentales |             |                         |
|----------------------|-----------------------------------------|-----------------|-------------|-------------------------|
|                      | 🚺 🛛 Registro 🗘                          | Colector        | Modificador | Fecha de digitación     |
| 1                    | 3                                       | camilasamper    |             | 13/09/2018 9:58:11 a.m. |
| 2                    | 2                                       | camilasamper    |             | 13/09/2018 9:02:45 a.m. |
|                      |                                         |                 |             |                         |

Ilustración 83 Selección de registro para consultar información

Luego de hacer clic sobre el botón, se despliega una ventana con la información del registro seleccionado (Ilustración 84).

| Consultar registro           | ×                        |
|------------------------------|--------------------------|
| Registro                     | 5                        |
| Colector                     | camilasamper             |
| Modificador                  | camilasamper             |
| Fecha de digitación          | 12/09/2018 3:45:41 p. m. |
| Fecha de modificación        | 12/09/2018 4:04:25 p. m. |
| Año                          | 2018                     |
| Fecha                        | 11/sep./2018             |
| Nombre                       | Pedro Perez              |
| Teléfono                     | 0                        |
| Móvil                        | 0                        |
| Correo                       | pedroperez@gmail.com     |
| <ul><li>✓ ► Cerrar</li></ul> |                          |

Ilustración 84 Ventana de consulta de información

Para realizar una búsqueda avanzada en la grilla, se hace clic el botón *Buscar*, ahí se realizará la consulta para una búsqueda más específica en la grilla (Ilustración 85).

| 7       Image: Argin and Argin and A | 6  |                                          | 473 | VOOOR15-0473 | lcubillocomer |  |  |  |  |  |  |  |  |
|----------------------------------------------------------------------------------------------------|----|------------------------------------------|-----|--------------|---------------|--|--|--|--|--|--|--|--|
| 8       471       VOOOR15-0471       Icubillocomer         9       470       VOOOR15-0470       Icubillocomer         10       469       VOOOR15-0469       Icubillocomer         Clic sobre boton de busqueda avazanda                                                                                                    | 7  |                                          | 472 | VOOOR15-0472 | lcubillocomer |  |  |  |  |  |  |  |  |
| 9       470       VOOOR15-0470       Icubillocomer         10       469       VOOOR15-0469       Icubillocomer         Clic sobre boton de busqueda avazanda                                                                                                    | 8  |                                          | 471 | VOOOR15-0471 | lcubillocomer |  |  |  |  |  |  |  |  |
| 10       469       VOOOR15-0469       Icubillocomer         Clic sobre boton de busqueda avazanda                                                                                                    | 9  |                                          | 470 | VOOOR15-0470 | lcubillocomer |  |  |  |  |  |  |  |  |
| Clic sobre boton de<br>busqueda avazanda                                                                                                    | 10 |                                          | 469 | VOOOR15-0469 | lcubillocomer |  |  |  |  |  |  |  |  |
|                                                                                                    |    | Clic sobre boton de<br>busqueda avazanda |     |              |               |  |  |  |  |  |  |  |  |

Ilustración 85 Clic en botón Buscar

Al presionar el botón *Buscar* se despliega una ventana emergente, en la cual el usuario puede construir su consulta (Ilustración 86).

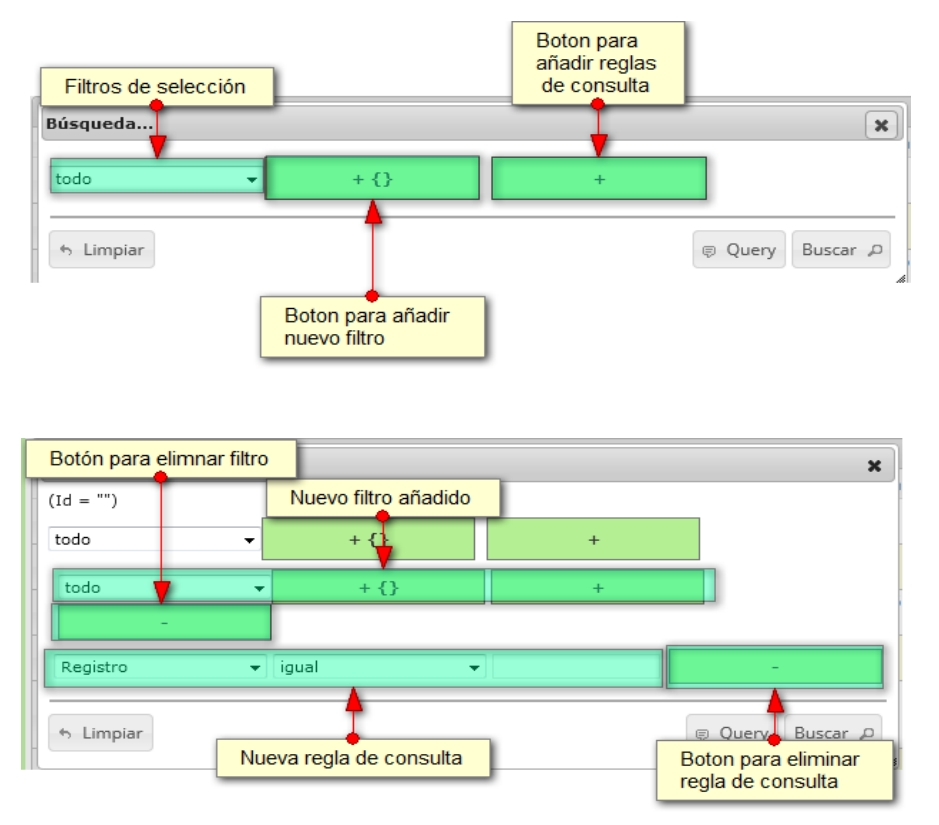

Ilustración 86 Ventana de búsqueda y sus opciones

Después de que el usuario organice sus reglas y filtros se obtiene obtener una consulta de la siguiente manera (Ilustración 87).

| Búsqueda           |                 |          |   |   | × |
|--------------------|-----------------|----------|---|---|---|
| (NombreMes<br>todo | = "Marzo")<br>V | + {}     | + |   |   |
| Mes 🔻              | igual 🔻 Ma      | arzo     |   | - |   |
| 6 Limpiar          | 🔋 Query         | Buscar 🔎 |   |   |   |

llustración 87 Consulta del usuario

Al finalizar, en la (Ilustración 88) grilla se obtendrá un resultado con todos los registros encontrados en relación a la búsqueda realizada por el usuario.

|     | EXPORTACIÓN ESPECIES ORNAMENTALES |             |                 |             |                         |                     |      |       |                         |  |  |
|-----|-----------------------------------|-------------|-----------------|-------------|-------------------------|---------------------|------|-------|-------------------------|--|--|
|     |                                   |             |                 |             | resultado d             | le la búsqueda      | +    |       |                         |  |  |
| хро | rtació                            | n de especi | es ornamentales |             |                         | •                   |      |       |                         |  |  |
|     |                                   | Registro 🗘  | Colector        | Modificador | Fecha de digitación     | cha de modificación | Año  | Mes   | Permisionario Ornamenta |  |  |
| 1   | 3                                 |             | camilasamper    |             | 13/09/2018 9:58:11 a.m. |                     | 2018 | Marzo | Permisionario de prueba |  |  |
|     |                                   |             |                 |             |                         |                     |      |       |                         |  |  |
|     |                                   |             |                 |             |                         |                     |      |       |                         |  |  |

Ilustración 88 Resultado de la búsqueda de la consulta avanzada

|                                                                      | 6        |               |
|----------------------------------------------------------------------|----------|---------------|
| Para dejar la grilla por defecto se presiona el botón Recargar datos | الالاغ 🖳 | stración 89). |

| Refrescar/actualizar grilla |                               |
|-----------------------------|-------------------------------|
|                             |                               |
|                             |                               |
|                             |                               |
|                             |                               |
|                             |                               |
| ·                           |                               |
| + / B 🗴 P 🙆                 | ⊨⊲ <4 Página 1 de 1 🕨 ⊨⊨ 10 👻 |

## Ilustración 89 Botón recargar datos

Luego de presionar el botón, la grilla queda por defecto, como si se iniciará la sesión de trabajos allí (Ilustración 90).

|     | EXPORTACIÓN ESPECIES ORNAMENTALES |               |                 |             |                         |                       |               |       |                         |                      |  |
|-----|-----------------------------------|---------------|-----------------|-------------|-------------------------|-----------------------|---------------|-------|-------------------------|----------------------|--|
|     |                                   |               |                 |             |                         |                       | +             |       |                         |                      |  |
| Exp | orta                              | ión de especi | es ornamentales |             |                         |                       |               |       |                         | 0                    |  |
|     |                                   | Registro 🗘    | Colector        | Modificador | Fecha de digitación     | Fecha de modificación | Año           | Mes   | Permisionario Ornamenta |                      |  |
| 1   |                                   | 3             | camilasamper    |             | 13/09/2018 9:58:11 a.m. |                       | 2018          | Marzo | Permisionario de prueba |                      |  |
| 2   |                                   | 2             | camilasamper    |             | 13/09/2018 9:02:45 a.m. |                       | 2018          | Abril | Permisionario de prueba |                      |  |
|     |                                   |               |                 |             |                         |                       |               |       |                         |                      |  |
|     |                                   |               |                 |             |                         |                       |               |       |                         |                      |  |
|     |                                   |               |                 |             |                         |                       |               |       |                         |                      |  |
|     |                                   |               |                 |             |                         |                       |               |       |                         |                      |  |
|     |                                   |               |                 |             |                         |                       |               |       |                         |                      |  |
|     |                                   |               |                 |             |                         |                       |               |       |                         |                      |  |
| +   | / 0                               | φ۹υ           |                 |             |                         | Página 1              | de 1 🔛 🖂 10 🔻 |       |                         | Mostrando 1 - 2 de 2 |  |

Ilustración 90 Grilla actualizada después de la búsqueda

## MANUAL DE USUARIO

Cuando el usuario desee eliminar un registro guardado, solo debe seleccionarlo  $\checkmark$  y presionar el botón *Eliminar* 1 de la grilla, el cual al ser presionado envía una ventana emergente de confirmación (Ilustración 91).

|      |         | Registro 🗘  | Colector     | Modificador  |
|------|---------|-------------|--------------|--------------|
| 1    | 5       |             | camilasamper | camilasamper |
| 2    | 3       |             | ciropolo     | ciropolo     |
|      |         |             |              |              |
| clic | en botó | ón eliminar | 1            |              |

Ilustración 91 Selección de registro a eliminar

Luego de hacer clic, se despliega una ventana de confirmación de eliminación en la cual se deberá aceptar presionando el botón *Eliminar*, o denegar la eliminación presionando el botón *Cancelar* (Ilustración 92).

| Eliminar                                     |                   |            |  |  |  |
|----------------------------------------------|-------------------|------------|--|--|--|
| ¿Desea eliminar los registros seleccionados? |                   |            |  |  |  |
|                                              |                   |            |  |  |  |
|                                              | <b>%</b> Eliminar | Ø Cancelar |  |  |  |
|                                              |                   |            |  |  |  |

Ilustración 92 Ventana de confirmación de eliminación

Si se presiona *Eliminar*, se elimina el registro de la grilla y se borra también del sistema, si se presiona *Cancelar* la grilla permanece igual (Ilustración 93).

|      | EXPORTACIÓN ESPECIES ORNAMENTALES |               |                 |             |                         |                       |      |       |                         |
|------|-----------------------------------|---------------|-----------------|-------------|-------------------------|-----------------------|------|-------|-------------------------|
|      |                                   |               |                 |             |                         |                       | +    |       |                         |
| Expo | rtacio                            | ón de especie | es ornamentales |             |                         |                       |      |       |                         |
|      |                                   | Registro 🗘    | Colector        | Modificador | Fecha de digitación     | Fecha de modificación | Año  | Mes   | Permisionario Ornamenta |
| 1    |                                   | 2             | camilasamper    |             | 13/09/2018 9:02:45 a.m. |                       | 2018 | Abril | Permisionario de prueba |
|      |                                   |               |                 |             |                         |                       |      |       |                         |
|      |                                   |               |                 |             |                         |                       |      |       |                         |

Ilustración 93 Grilla actualizada después de la eliminación

## Informes gráficos y tabulares

Como se ve en la Ilustración 94, se pueden observar los informes gráficos y tabulares de comercialización (tipos de comercializadores, volúmenes comercializados por especie, volumen mensual por especie, procedencia de volúmenes comercializados y precios de primera venta), según los tipos de informes gráficos (barras, regresión lineal, etc.) que el usuario desee analizar.

| 98         | Second Second                                                                                                    |                                                          | -                                            | 1                                                                         |        | "Acuiculture y     |
|------------|----------------------------------------------------------------------------------------------------|----------------------------------------------------------|----------------------------------------------|---------------------------------------------------------------------------|--------|--------------------|
| de consumo | Pesca de ornamentales                                                                                                    | Biología pesquera                                        | Acuicultura                                  | Comercialización                                                          | POPC   | <b>Bibliotec</b> : |
| 3          | Tipos de comercializado<br>Volúmenes comercializa<br>Volumen mensual por es<br>Procedencia de volúmen<br>Precios de primero verd | res<br>ados por especie<br>specie<br>nes comercializados | Especies<br>Especies<br>Exportac<br>Informes | de consumo<br>ornamentales<br>ión especies orname<br>gráficos y tabulares | ntales | 2                  |

Ilustración 94 Submenú de informes gráficos y sus opciones

Cada una de estas opciones o submenús son relacionadas a continuación.

• Tipos de comercializadores

Para acceder a los informes gráficos de los tipos de comercializadores, debe hacer clic en el menú Comercialización, luego Informes gráficos y tabulares y hacer clic en la opción *Tipos de comercializadores* y se visualizará una ventana como la que se muestra en la Ilustración 95.

#### DISTRIBUCIÓN DE COMERCIALIZADORES ENTREVISTADOS POR TIPO

|                      | FILTROS                 |
|----------------------|-------------------------|
| <b>Año</b><br>2014 • | Municipio<br>Seleccione |
|                      |                         |
|                      | Generar Limpiar         |

#### llustración 95 Filtros del informe

Para generar el informe gráfico, se completan los campos que se deseen, aclarando que los campos no son obligatorios, es decir no todos tienen que ser diligenciados o seleccionados; de acuerdo a las necesidades del usuario, este definirá las restricciones para la generación del informe. Después de haber completado el formulario el usuario hace clic en el botón *Generar* y se visualiza automáticamente el informe gráfico (Ilustración 96).

|      | DISTRIBUCIÓN DE COMERCIALIZADORES ENTREVISTADOS POR TIPO  |
|------|-----------------------------------------------------------|
|      | FILTROS                                                   |
| Año  | Municipio                                                 |
| 2014 | Seleccione     v                                          |
|      | 2 Clic en botón generar Generar Limplar Limplar Limplar J |

#### Ilustración 96 Completar formulario y clic en generar

Posteriormente se genera un gráfico y una tabla con la información que usuario haya completado en el formulario como se puede ver Ilustración 97.

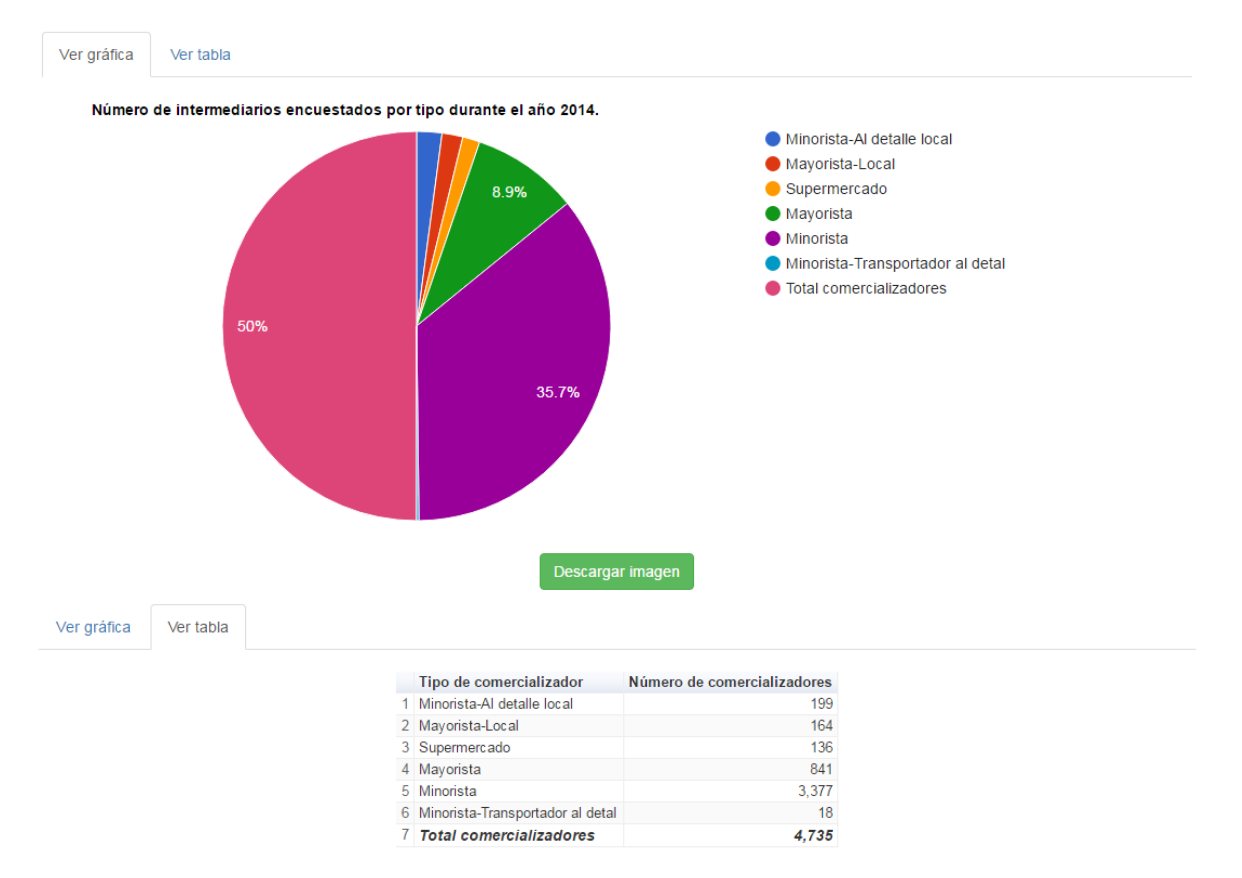

Ilustración 97 Gráfico de composición con su respectiva tabla de información

Para descargar el informe (gráfica), se presiona el botón *Descargar imagen*, el cual despliega un mensaje de confirmación para guardar la imagen si se navega en Mozilla, pero si la navegación es en Google Chrome la imagen se descargará automáticamente (Ilustración 98).

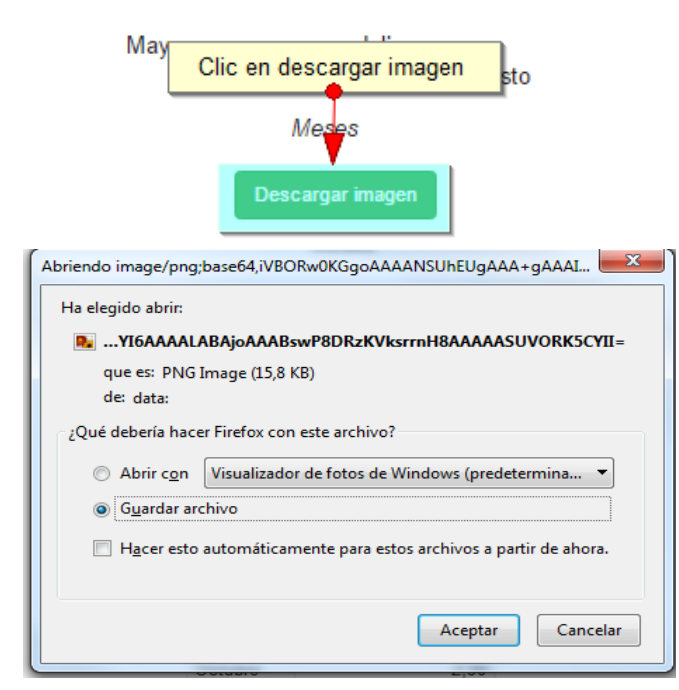

Ilustración 98 Clic en descargar imagen y confirmación de guardado

Posteriormente el usuario podrá observar el gráfico desde su computador como una imagen (Ilustración 99).

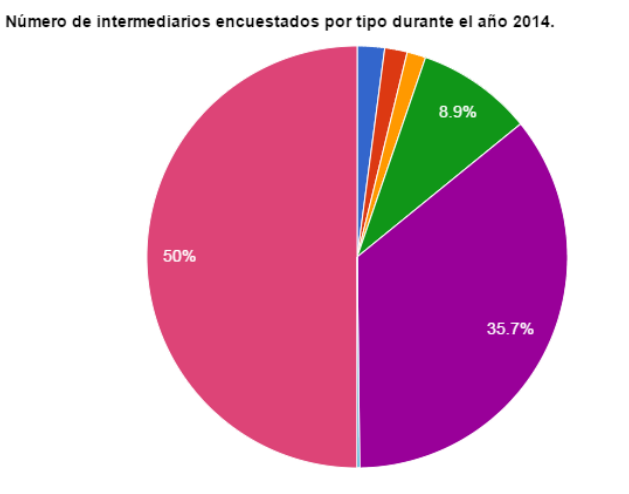

Ilustración 99 Imagen descargada del informe

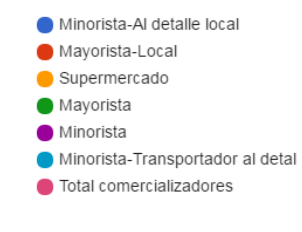

• Volúmenes comercializados por especie

Para acceder a los informes gráficos de volúmenes comercializados por especie, debe hacer clic en el menú Comercialización, luego Informes gráficos y tabulares y hacer clic en la opción *Volúmenes comercializados por especie* y se visualizará una ventana como la que se muestra en la Ilustración 100.

#### VOLÚMENES COMERCIALIZADOS POR ESPECIE

|               | FILTROS                 |
|---------------|-------------------------|
| Año<br>2015 * | Municipio<br>Seleccione |
|               | Generar Limpiar         |

#### Ilustración 100 Filtros del informe

Para generar el informe gráfico, se completan los campos que se deseen, aclarando que los campos no son obligatorios, es decir no todos tienen que ser diligenciados o seleccionados; de acuerdo a las necesidades del usuario, este definirá las restricciones para la generación del informe. Después de haber completado el formulario el usuario hace clic en el botón *Generar* y se visualiza automáticamente el informe gráfico (Ilustración 101).

|                    |   | VOLÚMENES C           |                 | OS POR ESPE | CIE            |  |
|--------------------|---|-----------------------|-----------------|-------------|----------------|--|
| <b>Año</b><br>2015 |   | Municipio             | v               |             |                |  |
|                    | 2 | Clic en botón generar | Generar Limpiar | Limpiar fil | tros y gráfico |  |

Ilustración 101 Completar formulario y clic en generar

Posteriormente se genera un gráfico y una tabla con la información que usuario haya completado en el formulario como se puede ver llustración 102.

| Ver gráfica                    | Ver tab    | la                                    |          |           |          |         |                      |                         |                  |                 |                 |            |                |                                                                                                   |                         |   |
|--------------------------------|------------|---------------------------------------|----------|-----------|----------|---------|----------------------|-------------------------|------------------|-----------------|-----------------|------------|----------------|---------------------------------------------------------------------------------------------------|-------------------------|---|
|                                |            | Volumen comerci                       | ializado | poresp    | ecie reç | gistrad | lo dura              | inte el a               | año 2016         | <b>3</b> .      |                 |            |                |                                                                                                   |                         |   |
|                                | 3,000      |                                       |          |           |          |         |                      |                         |                  |                 |                 |            |                | <ul> <li>Pangasia</li> <li>hypophth</li> </ul>                                                    | nodon<br>almus          |   |
|                                | 2,250      |                                       |          |           |          |         |                      |                         |                  |                 | $\land$         |            |                | Oreochromis     spp.     Prochilodus     lineatus     Colossoma     macropomum     Oreochromis ni |                         |   |
| Volumen (t)                    | 1,500      |                                       |          |           |          |         |                      |                         |                  |                 |                 |            |                |                                                                                                   |                         |   |
|                                | 750        |                                       |          |           |          |         |                      |                         |                  | $\langle$       |                 | $\searrow$ |                | <ul> <li>Oncorhyn</li> <li>Brachypla</li> <li>Xiphopen</li> </ul>                                 | chus<br>itysto<br>iaeus |   |
|                                |            | Enero<br>Febrero                      | Marz     | :0<br>Abr | II M     | ayo     | Junio<br>A<br>Descar | Jul<br>Ieses<br>gar ima | io<br>Ago<br>gen | Septier<br>osto | nbre<br>Octubre | Noviembre  | e<br>Diciembre |                                                                                                   |                         |   |
| Ver gráfica                    | Ver ta     | bla                                   |          |           |          |         |                      |                         |                  |                 |                 |            |                |                                                                                                   |                         |   |
| Especie                        |            | Nombre común                          | Enero    | Febrero   | Marzo    | Abril   | Mayo                 | Junio                   | Julio            | Agosto          | Septiembre      | Octubre    | Noviembre      | Diciembre                                                                                         | Total (t)               | 4 |
| Pangasianodon<br>hypophthalmus |            | Basa                                  |          |           |          |         |                      |                         | 189.778          | 1,814.255       | 1,988.725       | 2,632.552  | 977.851        |                                                                                                   | 7,603.161               | 1 |
| Oreochromis sp                 | <b>D</b> . | Mojarra roja                          |          |           |          |         |                      |                         | 99.097           | 434.116         | 778.717         | 836.628    | 324.832        |                                                                                                   | 2,473.39                |   |
| Prochilodus linea              | atus       | Bocachico<br>argentino                |          |           |          |         |                      |                         | 185.043          | 473.904         | 285.436         | 215.23     | 51.284         |                                                                                                   | 1,210.897               |   |
| Colossoma mac                  | ropomum    | Cachama negra                         |          |           |          |         |                      |                         | 70.12            | 211.943         | 313.924         | 368.678    | 177.538        |                                                                                                   | 1,142.203               |   |
| Oreochromis nilo               | oticus     | Mojarra nilotica,<br>Tilapia plateada |          |           |          |         |                      |                         | 125.724          | 301.106         | 343.973         | 253.24     | 67.132         |                                                                                                   | 1,091.175               |   |
| Zungaro zungaro                |            | Pejesapo,<br>amarillo                 |          |           |          |         |                      |                         | 9.6              | 108.7           | 204.3           | 327.3      | 78             |                                                                                                   | 727.9                   |   |
| Oncorhynchus n                 | nykiss     | Trucha arcoiris                       |          |           |          |         |                      |                         | 34.189           | 169.686         | 210.292         | 178.898    | 87.436         |                                                                                                   | 680.501                 |   |
| Brachyplatystom<br>rousseauxii | na         | Dorado-plateado                       |          |           |          |         |                      |                         | 8.64             | 65.185          | 171.9           | 298.38     | 73.8           |                                                                                                   | 617.905                 |   |
| Xiphopenaeus ri                | veti       | Camarón tití<br>(pacífico)            |          |           |          |         |                      |                         | 23.808           | 121.299         | 167.537         | 194.741    | 81.872         |                                                                                                   | 589.257                 |   |
| Hypophthalmus<br>fimbriatus    |            | Mapara                                |          |           |          |         |                      |                         |                  | 71.3            | 209.4           | 243        | 60             |                                                                                                   | 583.7                   |   |
| Pseudoplatystor                | na         | Bagre pintado                         |          |           |          |         |                      |                         | 39.371           | 87.515          | 114.415         | 188.3      | 48.845         |                                                                                                   | 478.446                 |   |

Ilustración 102 Gráfico lineal con su respectiva tabla de información

Para descargar el informe (gráfica), se presiona el botón *Descargar imagen*, el cual despliega un mensaje de confirmación para guardar la imagen si se navega en Mozilla, pero si la navegación es en Google Chrome la imagen se descargará automáticamente (Ilustración 103).

| Мау                                                               | Clic en descargar imagen sto                     |  |  |  |  |  |
|-------------------------------------------------------------------|--------------------------------------------------|--|--|--|--|--|
| _                                                                 | Meses                                            |  |  |  |  |  |
|                                                                   | Descargar imagen                                 |  |  |  |  |  |
| Abriendo image/png;                                               | base64,iVBORw0KGgoAAAANSUhEUgAAA+gAAAI           |  |  |  |  |  |
| Ha elegido abrir:                                                 |                                                  |  |  |  |  |  |
| 📭YI6AAAALA                                                        | ABAjoAAABswP8DRzKVksrrnH8AAAAASUVORK5CYII=       |  |  |  |  |  |
| que es: PNG ]                                                     | image (15,8 KB)                                  |  |  |  |  |  |
| de: data:                                                         |                                                  |  |  |  |  |  |
| ¿Qué debería hace                                                 | r Firefox con este archivo?                      |  |  |  |  |  |
| O Abrir con                                                       | Visualizador de fotos de Windows (predetermina 🔻 |  |  |  |  |  |
| Guardar arc                                                       | Guardar archivo                                  |  |  |  |  |  |
| Hacer esto automáticamente para estos archivos a partir de ahora. |                                                  |  |  |  |  |  |
|                                                                   | Aceptar Cancelar                                 |  |  |  |  |  |

Ilustración 103 Clic en descargar imagen y confirmación de guardado

Posteriormente el usuario podrá observar el gráfico desde su computador como una imagen (Ilustración 104).

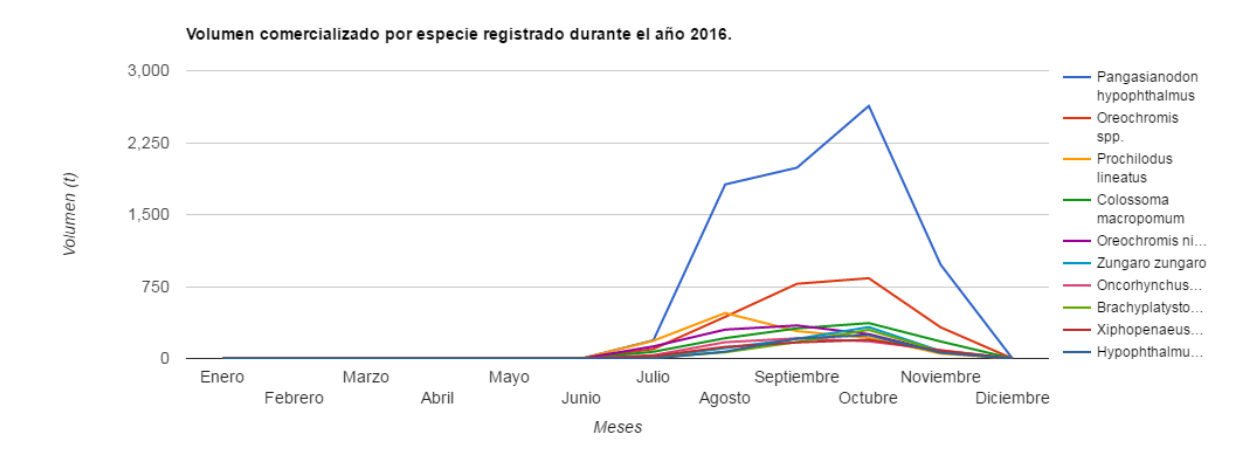

Ilustración 104 Imagen descargada del informe

• Volumen mensual por especie

Para acceder a los informes gráficos de volumen mensual por especie, debe hacer clic en el menú Comercialización, luego Informes gráficos y tabulares y hacer clic en la opción *Volumen mensual por especie* y se visualizará una ventana como la que se muestra en la Ilustración 105.

#### VOLUMEN MENSUAL COMERCIALIZADO POR ESPECIE

|                    |   |           | FILTR   | OS                   |
|--------------------|---|-----------|---------|----------------------|
| <b>Año</b><br>2015 | v | Municipio | ¥       | Especie Seleccione v |
|                    |   |           | Generar | Limpiar              |

llustración 105 Filtros del informe

Para generar el informe gráfico, se completan los campos que se deseen, aclarando que los campos no son obligatorios, es decir no todos tienen que ser diligenciados o seleccionados; de acuerdo a las necesidades del usuario, este definirá las restricciones para la generación del informe. Después de haber completado el formulario el usuario hace clic en el botón *Generar* y se visualiza automáticamente el informe gráfico (Ilustración 106).

|                    |                         | FILTROS                                  |
|--------------------|-------------------------|------------------------------------------|
| <b>Año</b><br>2015 | Municipio               | Especie                                  |
|                    | 2 Clic en botón generar | Generar Limpiar Limpiar fitros y gráfica |

Ilustración 106 Completar formulario y clic en generar

Posteriormente se genera un gráfico y una tabla con la información que usuario haya completado en el formulario como se puede ver Ilustración 107.

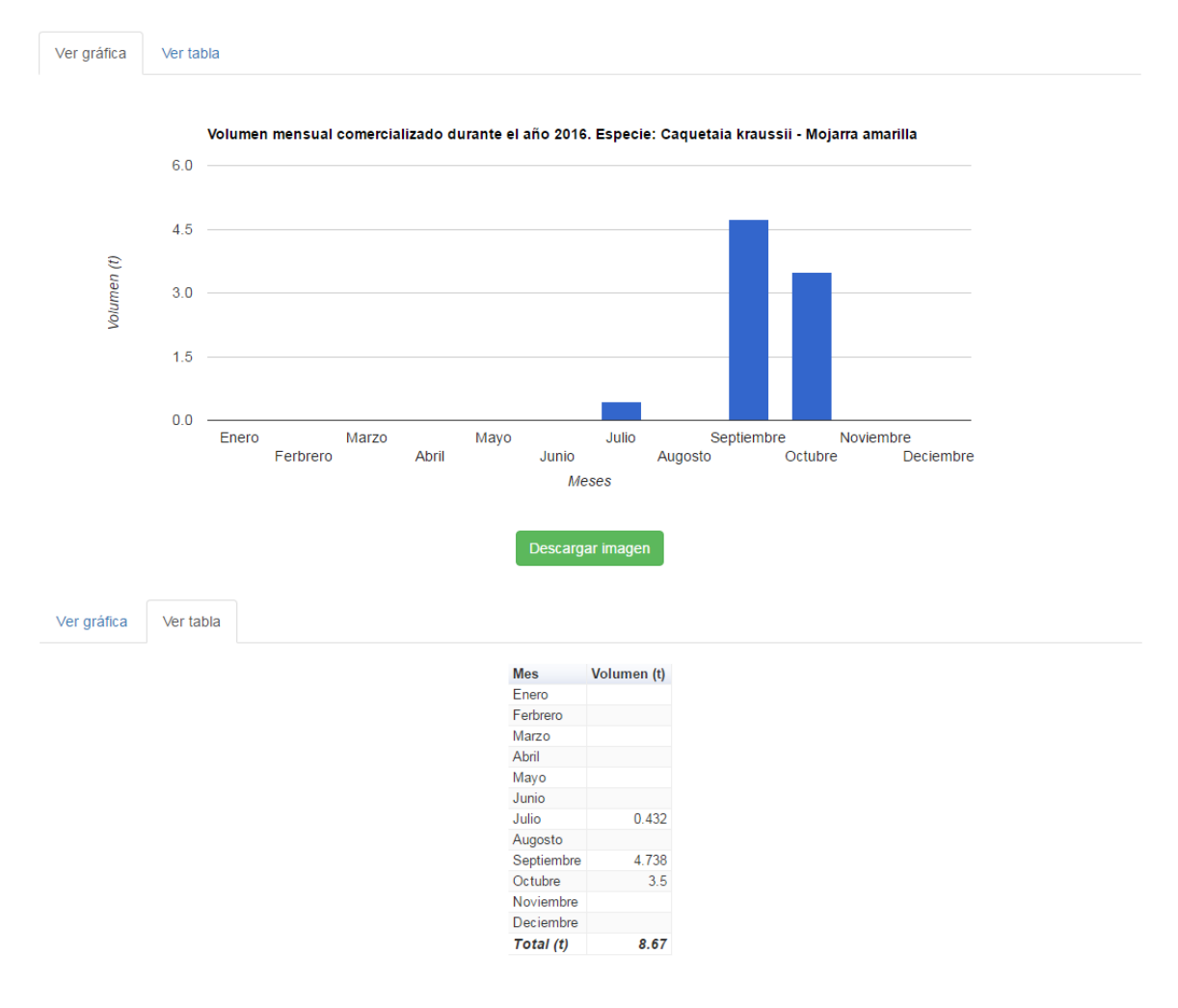

Ilustración 107 Gráfico de barras con su respectiva tabla de información

Para descargar el informe (gráfica), se presiona el botón *Descargar imagen*, el cual despliega un mensaje de confirmación para guardar la imagen si se navega en Mozilla, pero si la navegación es en Google Chrome la imagen se descargará automáticamente (Ilustración 108).

| May                                                                   |  |  |  |  |  |  |  |
|-----------------------------------------------------------------------|--|--|--|--|--|--|--|
| Clic en descargar imagen sto                                          |  |  |  |  |  |  |  |
| Meses                                                                 |  |  |  |  |  |  |  |
| Descargar imagen                                                      |  |  |  |  |  |  |  |
| Abriendo image/png;base64,iVBORw0KGgoAAAANSUhEUgAAA+gAAAI             |  |  |  |  |  |  |  |
| Ha elegido abrir:                                                     |  |  |  |  |  |  |  |
| YI6AAAALABAjoAAABswP8DRzKVksrrnH8AAAAASUVORK5CYII=                    |  |  |  |  |  |  |  |
| que es: PNG Image (15,8 KB)                                           |  |  |  |  |  |  |  |
| de: data:                                                             |  |  |  |  |  |  |  |
| ¿Qué debería hacer Firefox con este archivo?                          |  |  |  |  |  |  |  |
| O Abrir c <u>o</u> n Visualizador de fotos de Windows (predetermina 🔻 |  |  |  |  |  |  |  |
| Guardar archivo                                                       |  |  |  |  |  |  |  |
| Hacer esto automáticamente para estos archivos a partir de ahora.     |  |  |  |  |  |  |  |
| Aceptar Cancelar                                                      |  |  |  |  |  |  |  |

Ilustración 108 Clic en descargar imagen y confirmación de guardado

Posteriormente el usuario podrá observar el gráfico desde su computador como una imagen (Ilustración 109).

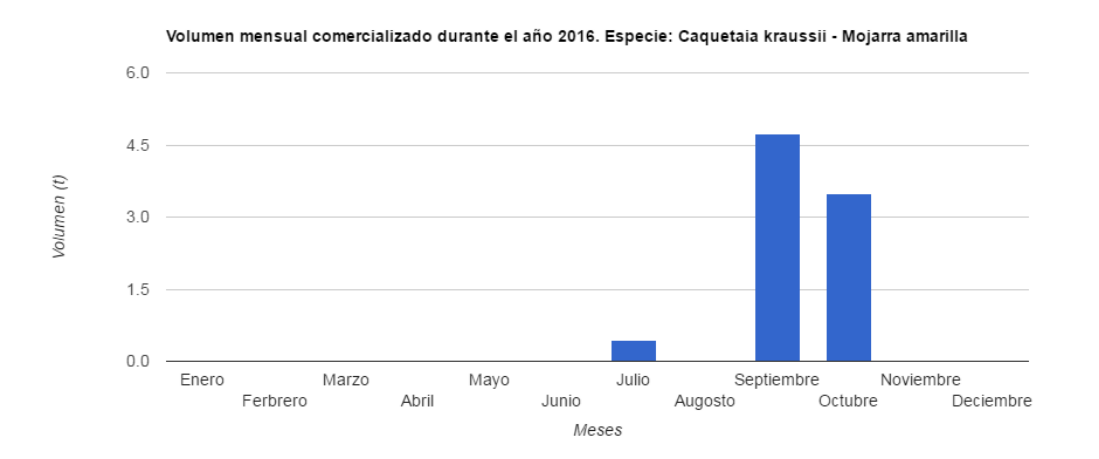

Ilustración 109 Imagen descargada del informe

• Procedencia de volúmenes comercializados

Para acceder a los informes gráficos de la procedencia de volúmenes comercializados, debe hacer clic en el menú Comercialización, luego Informes gráficos y tabulares y hacer clic en la opción *Procedencia de volúmenes comercializados* y se visualizará una ventana como la que se muestra en la Ilustración 110.

## PROCEDENCIA DE LOS VOLÚMENES COMERCIALIZADOS

|               | FILTROS                          |
|---------------|----------------------------------|
| Año<br>2016 * | Municipio de procenciaSeleccione |
|               | Generar Limpiar                  |

### Ilustración 110 Filtros del informe

Para generar el informe gráfico, se completan los campos que se deseen, aclarando que los campos no son obligatorios, es decir no todos tienen que ser diligenciados o seleccionados; de acuerdo a las necesidades del usuario, este definirá las restricciones para la generación del informe. Después de haber completado el formulario el usuario hace clic en el botón *Generar* y se visualiza automáticamente el informe gráfico (Ilustración 111).

| <b>Año</b><br>2016 | Municipio de procencia                                            |  |
|--------------------|-------------------------------------------------------------------|--|
|                    | 2 Clic en botón generar Generar Limpiar Limpiar filtros y gráfica |  |

Ilustración 111 Completar formulario y clic en generar

Posteriormente se genera un gráfico y una tabla con la información que usuario haya completado en el formulario como se puede ver llustración 112). **¡Error! No se encuentra el origen de la referencia.** 

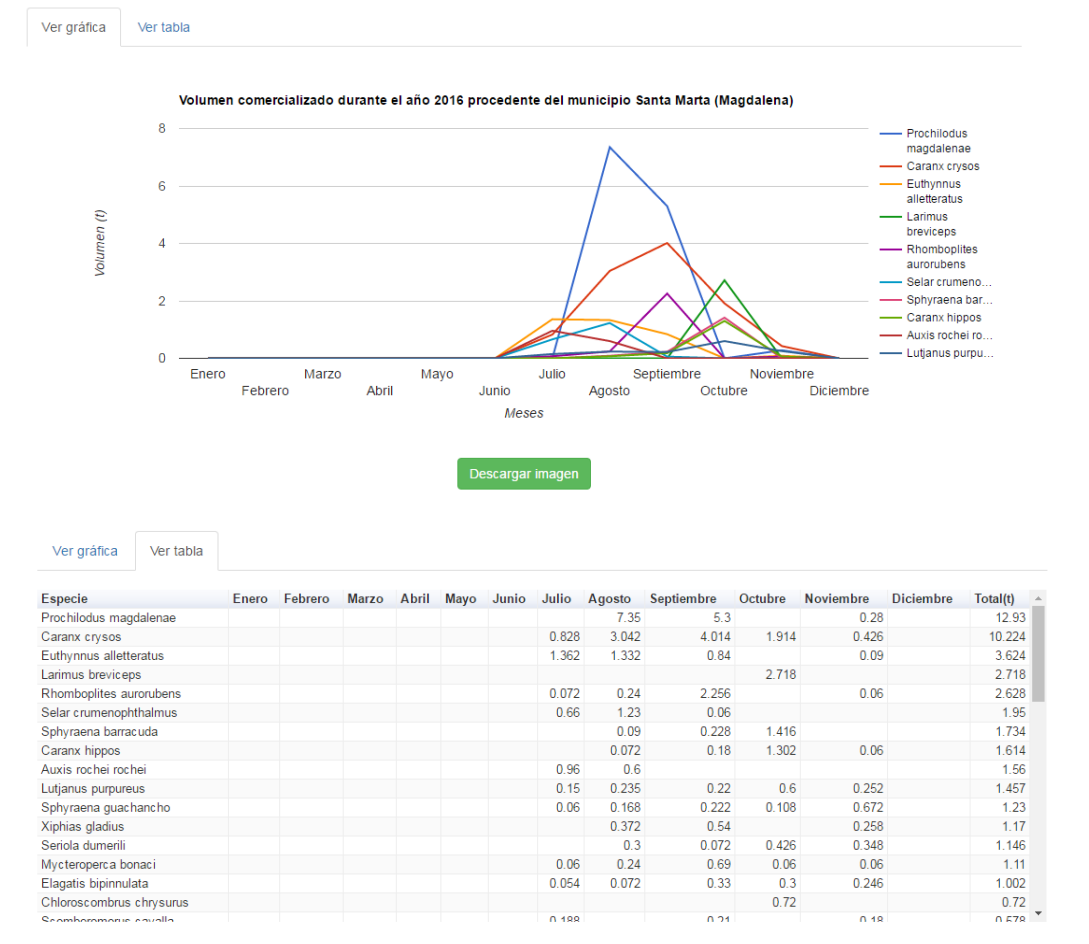

Ilustración 112 Gráfico lineal con su respectiva tabla de información

Para descargar el informe (gráfica), se presiona el botón *Descargar imagen*, el cual despliega un mensaje de confirmación para guardar la imagen si se navega en Mozilla, pero si la navegación es en Google Chrome la imagen se descargará automáticamente (Ilustración 113).

| May Clic en descargar imagen sto                                  |  |  |  |  |  |  |
|-------------------------------------------------------------------|--|--|--|--|--|--|
| Meses                                                             |  |  |  |  |  |  |
| Descargar imagen                                                  |  |  |  |  |  |  |
| Abriendo image/png;base64,iVBORw0KGgoAAAANSUhEUgAAA+gAAAI         |  |  |  |  |  |  |
| Ha elegido abrir:                                                 |  |  |  |  |  |  |
| YI6AAAALABAjoAAABswP8DRzKVksrrnH8AAAAASUVORK5CYII=                |  |  |  |  |  |  |
| que es: PNG Image (15,8 KB)<br>de: data:                          |  |  |  |  |  |  |
| ¿Qué debería hacer Firefox con este archivo?                      |  |  |  |  |  |  |
| ○ Abrir con Visualizador de fotos de Windows (predetermina ▼      |  |  |  |  |  |  |
| Guardar archivo                                                   |  |  |  |  |  |  |
| Hacer esto automáticamente para estos archivos a partir de ahora. |  |  |  |  |  |  |
| Aceptar Cancelar                                                  |  |  |  |  |  |  |

Ilustración 113 Clic en descargar imagen y confirmación de guardado

Posteriormente el usuario podrá observar el gráfico desde su computador como una imagen (Ilustración 114).

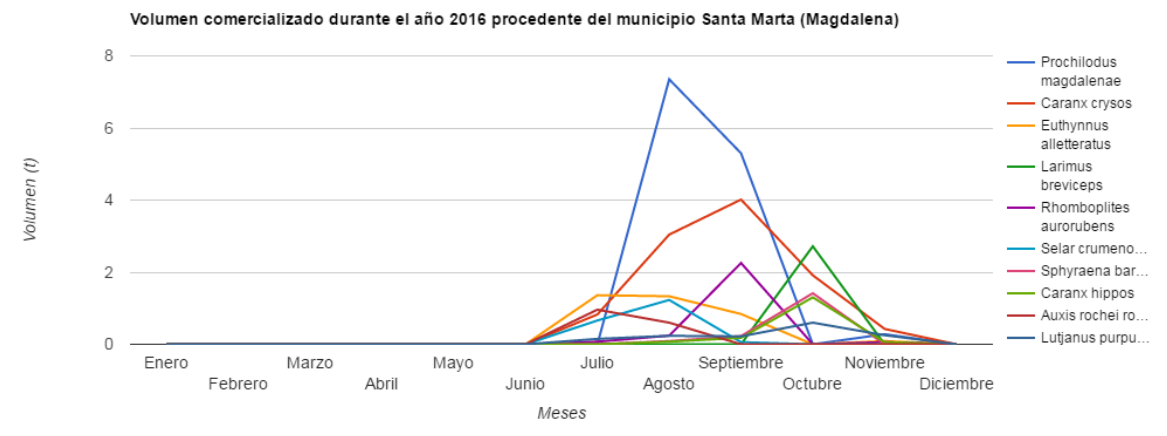

## Ilustración 114 Imagen descargada del informe

#### • Precios de primera venta

Para acceder a los informes gráficos de los precios de primera venta de la comercialización, debe hacer clic en el menú Pesca de ornamentales, luego Informes gráficos y tabulares y hacer clic en la opción *Precios de primera venta* y se visualizará una ventana como la que se muestra en la Ilustración 115.

PRECIO DE PRIMERA VENTA DE LOS VOLÚMENES COMERCIALIZADOS POR ESPECIE

|            |                         | FILTR   | ROS                                  |                      |
|------------|-------------------------|---------|--------------------------------------|----------------------|
| Año 2016 💌 | Municipio<br>Seleccione | ¥       | Tipo de comercializador Seleccione 🔻 | Especie Seleccione * |
|            |                         | Generar | Limpiar                              |                      |

#### Ilustración 115 Filtros del informe

Para generar el informe gráfico, se completan los campos que se deseen, aclarando que los campos no son obligatorios, es decir no todos tienen que ser diligenciados o seleccionados; de acuerdo a las necesidades del usuario, este definirá las restricciones para la generación del informe. Después de haber completado el formulario el usuario hace clic en el botón *Generar* y se visualiza automáticamente el informe gráfico (Ilustración 116).

| PRECIO D           | E PRIMER | A VENTA DE L              | Filtros del | INFORMERCIAL              | IZADOS PO         | R ESPECIE |
|--------------------|----------|---------------------------|-------------|---------------------------|-------------------|-----------|
| <b>Año</b><br>2016 | Y        | Municipio                 | Ţ           | Tipo de comercializador   | Especie<br>Select | cione 🔹   |
|                    | 2        | Clic en botón generar 🔶 🕨 | Generar     | Limpiar 🔶 Limpiar filtro: | s y gráfica       |           |

Ilustración 116 Completar formulario y clic en generar

Posteriormente se genera un gráfico y una tabla con la información que usuario haya completado en el formulario como se puede ver Ilustración 117.

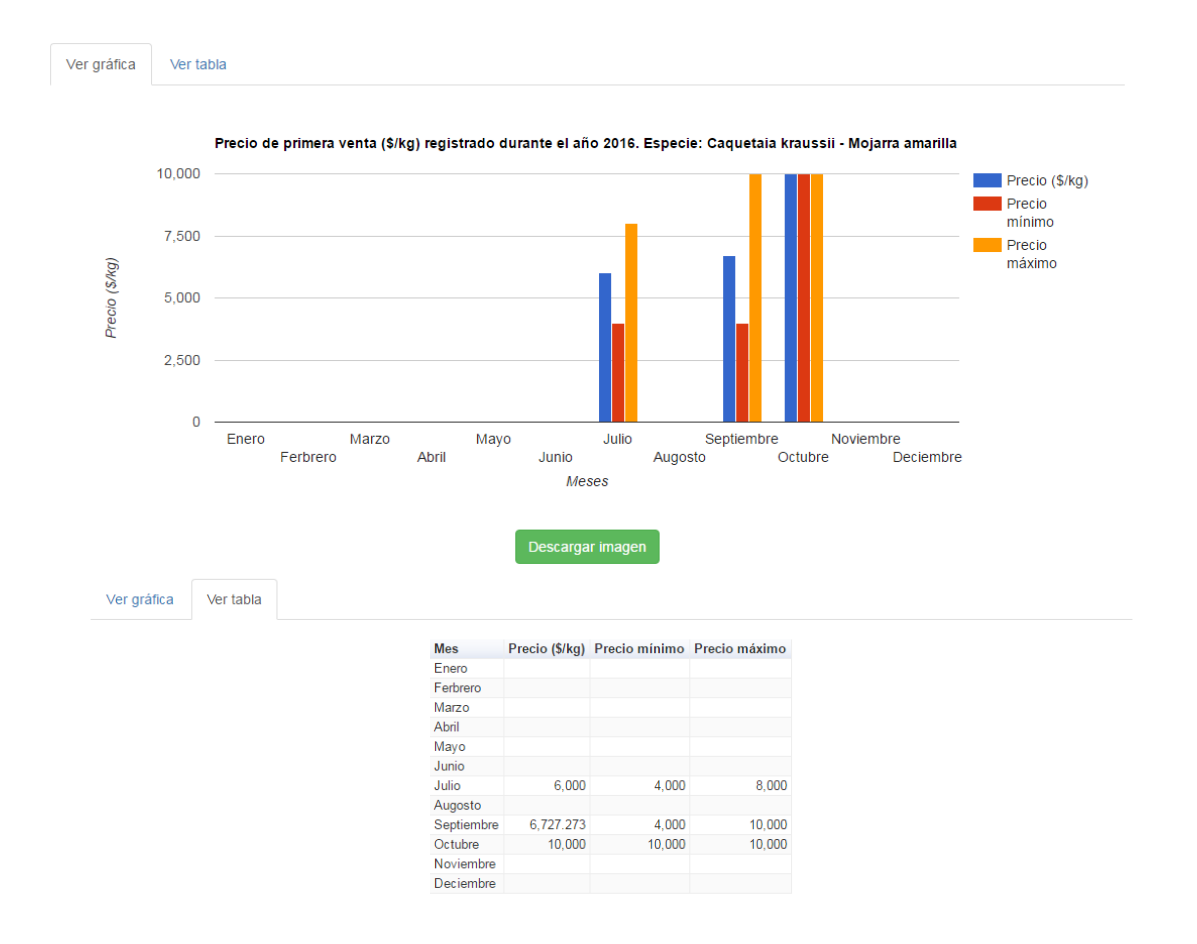

Ilustración 117 Gráfico de barras con su respectiva tabla de información

Para descargar el informe (gráfica), se presiona el botón *Descargar imagen*, el cual despliega un mensaje de confirmación para guardar la imagen si se navega en Mozilla, pero si la navegación es en Google Chrome la imagen se descargará automáticamente (Ilustración 118).

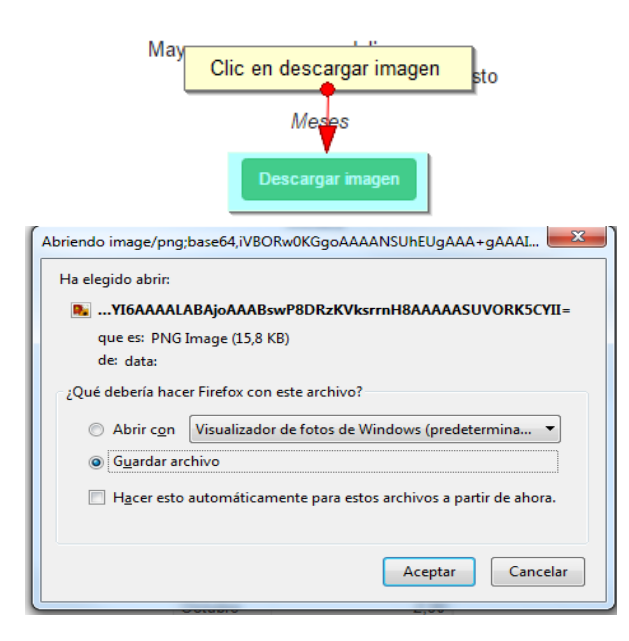

Ilustración 118 Clic en descargar imagen y confirmación de guardado

Posteriormente el usuario podrá observar el gráfico desde su computador como una imagen (Ilustración 119).

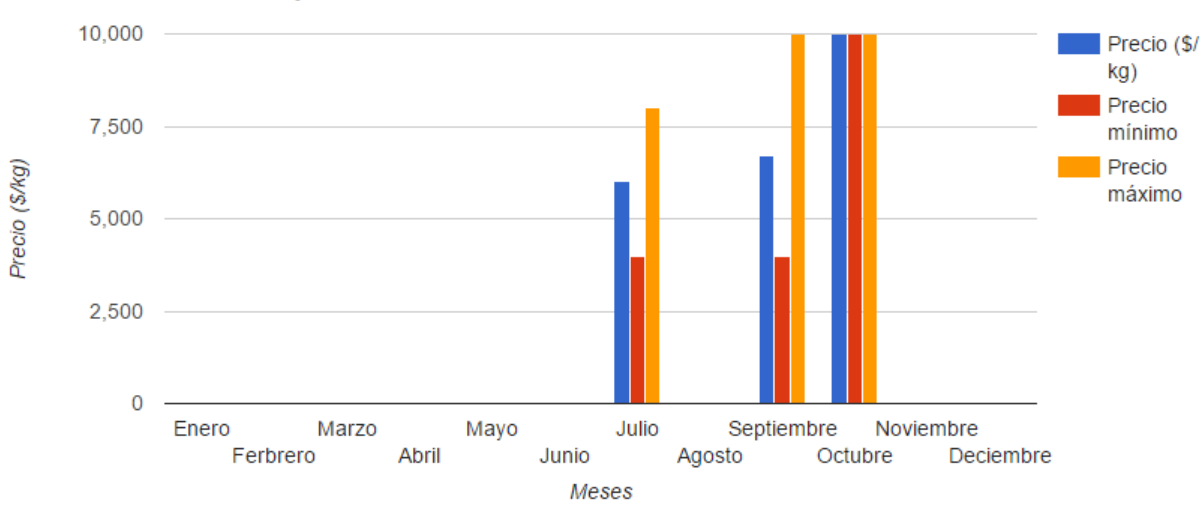

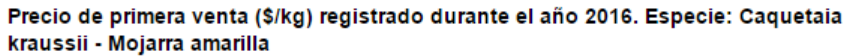

Ilustración 119 Imagen descargada del informe